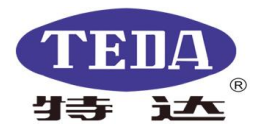

## **Torque Measuring Instrument Manual**

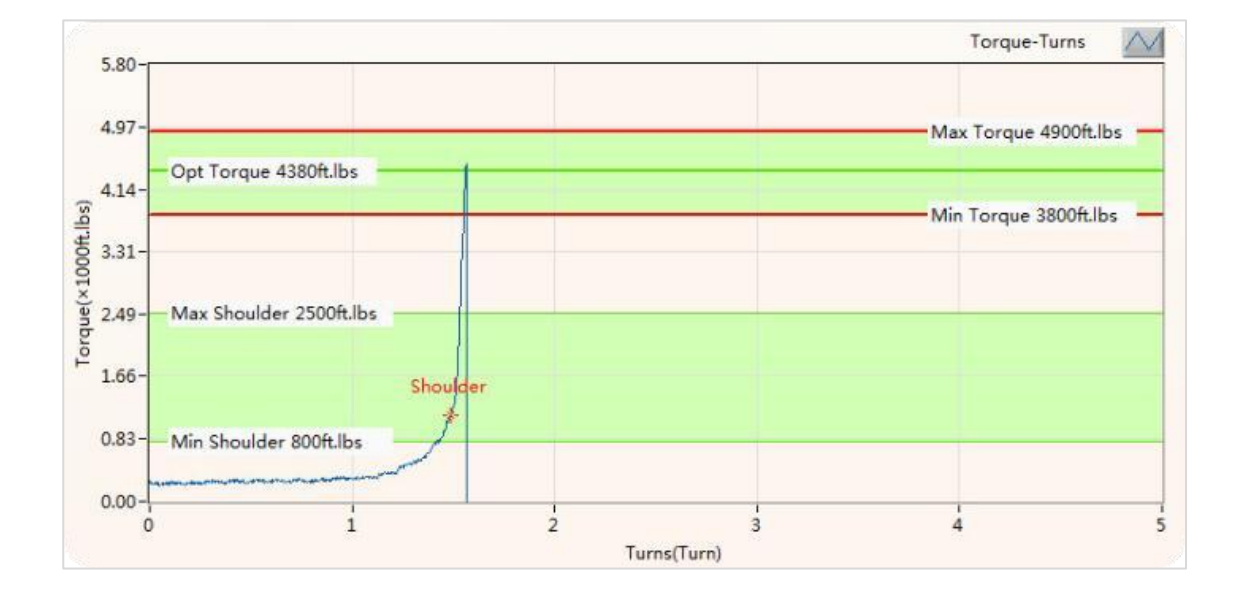

# TTMC Pro™ V 3.0

## YANCHENG TEDA DRILLING & PRODUCTION EQUIPMENTCO.,LTD

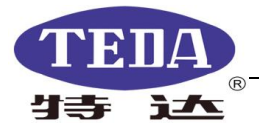

Patent Notice: All the equipment,appearance,software and software interface included in this manual have been applied for national patents and are protected by the National Patent Laws.

| The manual is applied for the following versions |                  |                                       |                    |       |
|--------------------------------------------------|------------------|---------------------------------------|--------------------|-------|
| V3.0                                             |                  |                                       |                    |       |
| ltem                                             | chapter/<br>page | Remarks                               | Date of completion | Notes |
| 1                                                | All              | Published first time for softwareV3.0 | 2018/11/20         |       |

1

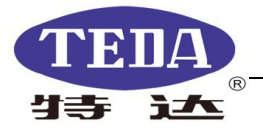

| Contents                                                                   |
|----------------------------------------------------------------------------|
| Forward                                                                    |
| Introduction                                                               |
| 1.Main Technical Parameters4                                               |
| 1.1 Explosion-proof4                                                       |
| 1.2 Tension/Pressure Sensor6                                               |
| 1.3 Turns Sensor7                                                          |
| 1.4 The Application Environment of Host Machine7                           |
| 2. Operating Principles and Main Functions7                                |
| 2.1 Operating Principles7                                                  |
| 2.2 Main Functions8                                                        |
| 3. Introduction of the Software Function                                   |
| 3.1 The Main Interface of Software8                                        |
| 3.2 Select File9                                                           |
| 3.3 Parameters Setting10                                                   |
| 3.4 Calibration Test15                                                     |
| 3.5 Acquiring                                                              |
| 3.6 Four Measuring Methods22                                               |
| 3.7 Historical File Menu                                                   |
| 4. Peripheral accessories                                                  |
| 4.1 Signal line                                                            |
| 4.2 Torque Transmitter                                                     |
| 4.3Turns Sensor                                                            |
| 4.4 Stainless Steel Explosion-proof Keyboard                               |
| 4.5 Ground Clamp                                                           |
| 5. Troubleshooting                                                         |
| 5.1TTMC Pro software can not start or shuts down immediately after startup |

## Contont

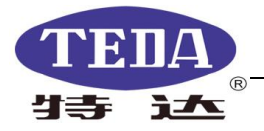

## Forward

Under the condition that Tarim Oilfield has high operation requirements of the "Three-high" well, and it is always very difficult and the filed is variable, in response to the advantages and disadvantages of current torque monitoring equipment, the company's researching team develops the new oil and casing pipes torque monitoring instrument. The company's key technical personnel have been working on the site for more than 15 years, and have deep understanding and research on nearly all the products of domestic and foreign brands. TTMC ProTM oil/casing torque monitor is intelligent, and easy to operate, which are welcomed and praised by the customers. It can replace the same type of American and German imports.

## Introduction

TTMC ProTM oil/casing torque measuring instrument can be applied for the pipe operations, monitoring and controlling the operation quality of both offshore and land drilling platforms. The device provides two operation modes and four measuring methods, which can monitor and control the standard makeup torque in real time, so that the oil and casing pipe can reach the standard setting value, and can monitor the oil and casing pipe with special makeups to achieve the best sealing state. TTMC Pro monitoring system consists of a host machine, a data signal line, a tension/turn sensor, and an electromagnetic relief valve. After the several wells operation, it is proved that this instrument has high practical value for ensuring the operation quality of the oil and casing job, and reducing accidents and improving work efficiency.

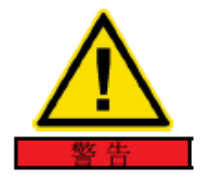

#### Warning-Dangerous Operation!

It is not allowed to connect the sensor electrically, which will cause damage to the sensor or internal components of the host.

**Notes-Data Security Considerations:** 

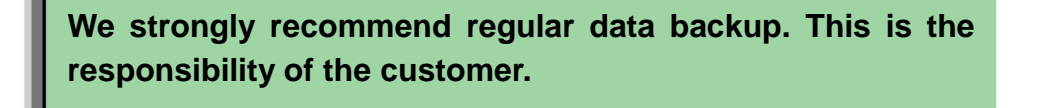

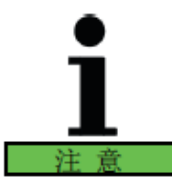

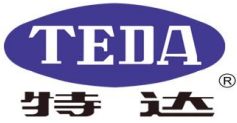

## **1.Main Technical Parameters**

## 1.1 Explosion-proof

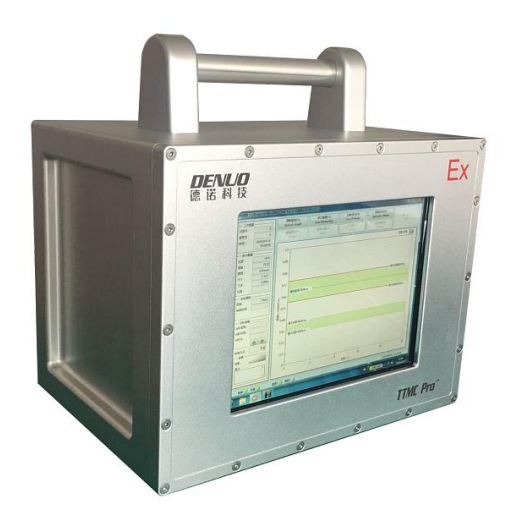

#### Figure1 Explosion-proof host Machine

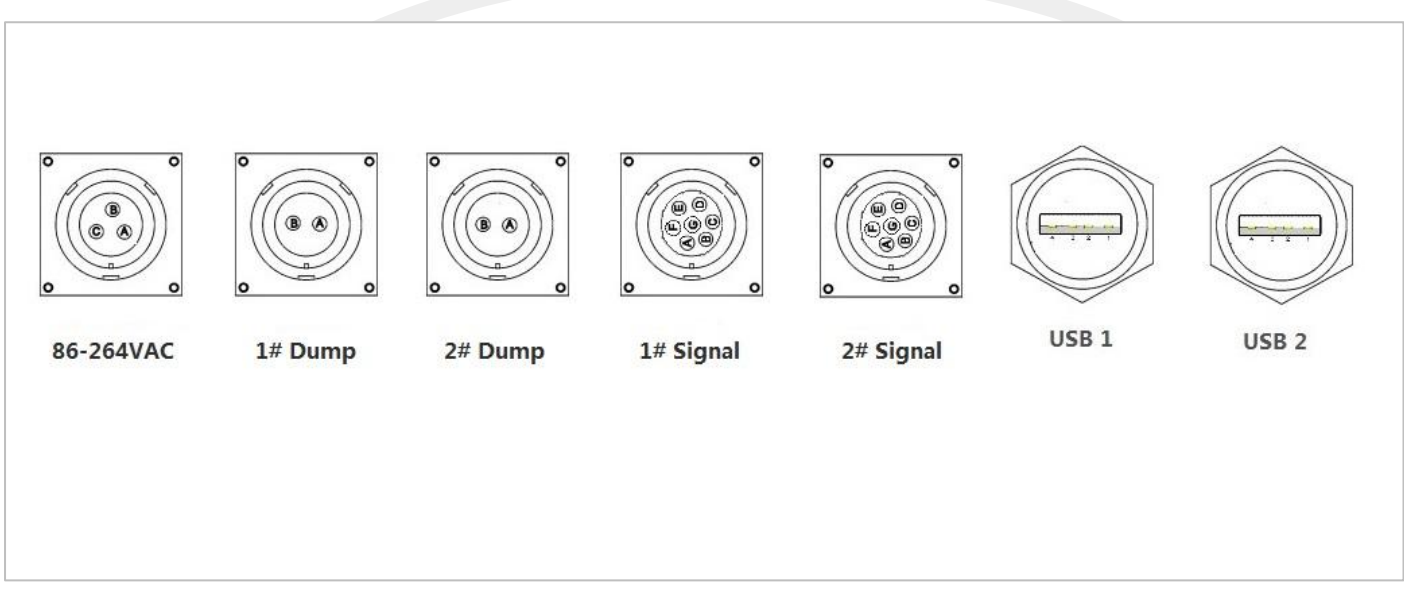

#### Figure 2 The schematic of Connection plugs

The explosion-proof machine(Figure 1) has passed the national explosion-proof certification and acquired the explosion-proof certificate, which can meet the safety requirements of the oilfield operation site. This system adopts high-precision, military-grade components, where the maximum error of the whole machine is less

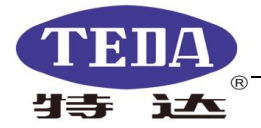

than 0.5%. It can provide the precise control according the setting parameters, to effectively guarantee the quality of the oil and casing pipe buckle, and at the same time evaluate the quality of the oil casing buckle according to the graphical curve analysis, which provides an important basis for the quality of the work.

#### National Explosion-proof Certificate:

|     |                                                                      |                                                                                                    | Ex<br>NEPSI                                                                      |
|-----|----------------------------------------------------------------------|----------------------------------------------------------------------------------------------------|----------------------------------------------------------------------------------|
|     | EXPL<br>CERTIF                                                       | OSION PROTE                                                                                                    |                                                                                  |
|     |                                                                      | Cert NO.GYB19,1063X                                                                                                    |                                                                                  |
|     | This is to certify tha                                               | It the product                                                                                                    |                                                                                  |
|     |                                                                      | Explosion-proof tubing / casing to                                                                                                    | raue monitor                                                                     |
|     | manufactured by                                                      | Bazhou DeNuo Energy Technology<br>(Address:Room 1815, Building A, Talent Building<br>Development Zone, Korla, Xinjiang)                                                                                      | y Co., Ltd.                                                                      |
|     | which model is                                                       | TTMC Pro-ExI                                                                                                    |                                                                                  |
| 1   | Ex marking                                                           | Ex [ia Ga] nR IIC T4 Gc                                                                                                    |                                                                                  |
| 1   | product standard                                                     | Q/DN001-2019                                                                                                    |                                                                                  |
| (   | drawing number                                                       | BZDN-NJY1-0                                                                                                    |                                                                                  |
| ł   | as been inspecte                                                     | d and certified by NEPSI, and the                                                                                                    | at it conforms                                                                   |
| t   | o GB 3836.1-2010,0                                                   | GB 3836.4-2010,GB 3836.8-2014,GB                                                                                                    | 3836.20-2010                                                                     |
| т   | his Approval shall                                                   | remain in force until 2024.01.1                                                                                                    | 6                                                                                |
| F   | emarks 1.Conditions<br>2.Symbol "X<br>which are sp<br>3.Intrinsic sa | s for safe use are specified in the attachment(s)<br>(" placed after the certification number denote<br>ecified in the attachment(s) to this certificate,<br>afety parameters specified in the attachment(s) | to this certificate.<br>es specific conditions of use,<br>) to this certificate. |
|     |                                                                      |                                                                                                    |                                                                                  |
|     |                                                                      |                                                                                                    | * 新康安平                                                                           |
|     |                                                                      | Director Charling                                                                                                    |                                                                                  |
|     |                                                                      | National Supervision and Inspe<br>Explosion Protection and Safet                                                                                                    | ction Centre for                                                                 |
| Thi | s Certificate is valid for produc                                    | Issued Date 2019.01.17<br>cts compatible with the documents and samples ap                                                                                                    | proved by NEPSI.                                                                 |
| 103 | 3 Cao Bao Road                                                       | http://www.nepsi.org.co                                                                                                    | Tel: +86 21 64368180                                                             |
|     | anghai 200233 China                                                  | Email: info@nensi org.co                                                                                                    | Eax: +06 21 64944590                                                             |

Figure 3 Explosion-proof Certificate

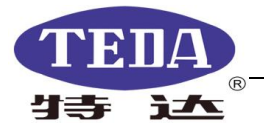

| Name               | Measuring Range | Allowable Error | Note |
|--------------------|-----------------|-----------------|------|
| Torque transmitter |                 |                 |      |
| (KN)               | 0-120           | ≤0.5%FS         |      |
| Turns              |                 |                 |      |
| Sensor(turn)       | 0-100           | ±0.02           |      |
| Speed (rpm)        | 0-90            | <b>≤1</b> %     |      |

Sheet of the Measuring Range and Allowable Error

The setting of explosion-proof host machine:

- a. Explosion-proof aluminum-alloy machine; Dual-core CPU / 4G memory, Windows 7 operating system.
- b. Dual channels for signal acquisition, one for use and the other for backup.
- c. Host power 86-264VAC 50/60Hz
- d. Wide temperature TFT LCD 10.4 industrial display, tempered glass protection.
- e. Standard 256G military wide temperature solid state drive (optional).
- f. Stainless steel integrated explosion-proof keyboard.
- g. Power control output24V 1A.
- h. 2 USB connections.

#### 1.2 Tension/Pressure Sensor

a. Tension torque sensor

Measuring Range : 0  $\sim$  120kN

Precision : 0.1%

- Power voltage : 12-24VDC
- Output signal  $: 4 \sim 20 \text{ mA}$  (three-wires system)
- b. Pressure (disc) torque transmitter

| Measuring Rang | e:0 $\sim$ 80KN                         |
|----------------|-----------------------------------------|
| Precision      | : 0.1%                                  |
| Power voltage  | : 12-24VDC                              |
| Output signal  | : 4 $\sim$ 20 mA(three-wire system 三线制) |

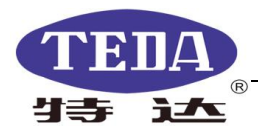

#### 1.3 Turns Sensor

Power voltage : 12VDC Detection distance : 6mm±10% Frequency response : 2000Hz Output form: NPN NO Protection structure: Oil and vibration resistant, water and explosion proof

## **1.4 The Application Environment of Host Machine**

a. Temperature:

Host Machine :  $-20^{\circ}C \sim 50^{\circ}C$ 

Torque Sensor :  $-20^{\circ}C \sim 60^{\circ}C$ 

Turn Sensor : -20℃~60℃

- b. relative humidity ≤ 90%RH(non-condensing)
- c. Power : 100-240VAC 50/60Hz

## 2. Operating Principles and Main Functions

## 2.1 Operating Principles

a. Torque measurement principle: If the friction between the clamp head and the caliper body and the acceleration of the upper buckle angle are ignored, the upper buckle torque value of the casing pipe is equal to the product of the hydraulic tongs tension and the hydraulic caliper arm's length.

The measuring torque sensor is connected to the hydraulic clamp tail rope, and the tension of the clamp tail rope measured during the buckle process, is converted into an electrical signal output. This signal is collected by the computer and multiplied by the length of the hydraulic clamp arm to obtain the upper buckle torque value.

b. Turns Measuring principles

Proximity switch turn sensors are measured with proximity switches. The sensor is mounted on the side of the hydraulic clamp. In the low gear, the teeth which the large ring gear rotated will be sensed by the sensor. And then output the pulse corresponding to it.

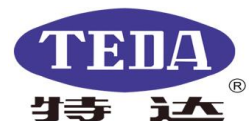

#### 2.2 Main Functions

- Real-time display of the oil and casing pipes make-up torque curve changed with the number of turns or time, to control the make-up to achieve the best torque.
- 2) Four measurement methods are available, torque-time, torque-turns, torque-turns-speed, torque-turns-change rate.
- 3) Two kinds of operation control methods are provided, namely: manual and automatic.
- 4) Measurement data and graphics can be saved manually and automatically.
- 5) Report editing and data graphics playback functions.
- 6) Provide printout function for data reports and curve graphs.
- Display the parameters such as the cumulative length of the well casing, the make-up time and date etc.
- 8) Provide integrated Chinese, English, metric, and imperial measurement and control software.

## 3. Introduction of the Software Function

#### 3.1 The Main Interface of Software

Double-click this icon on the computer desktop: , and then the main interface(figure 5) and all the important controlling components and unique features are displayed in this framework.

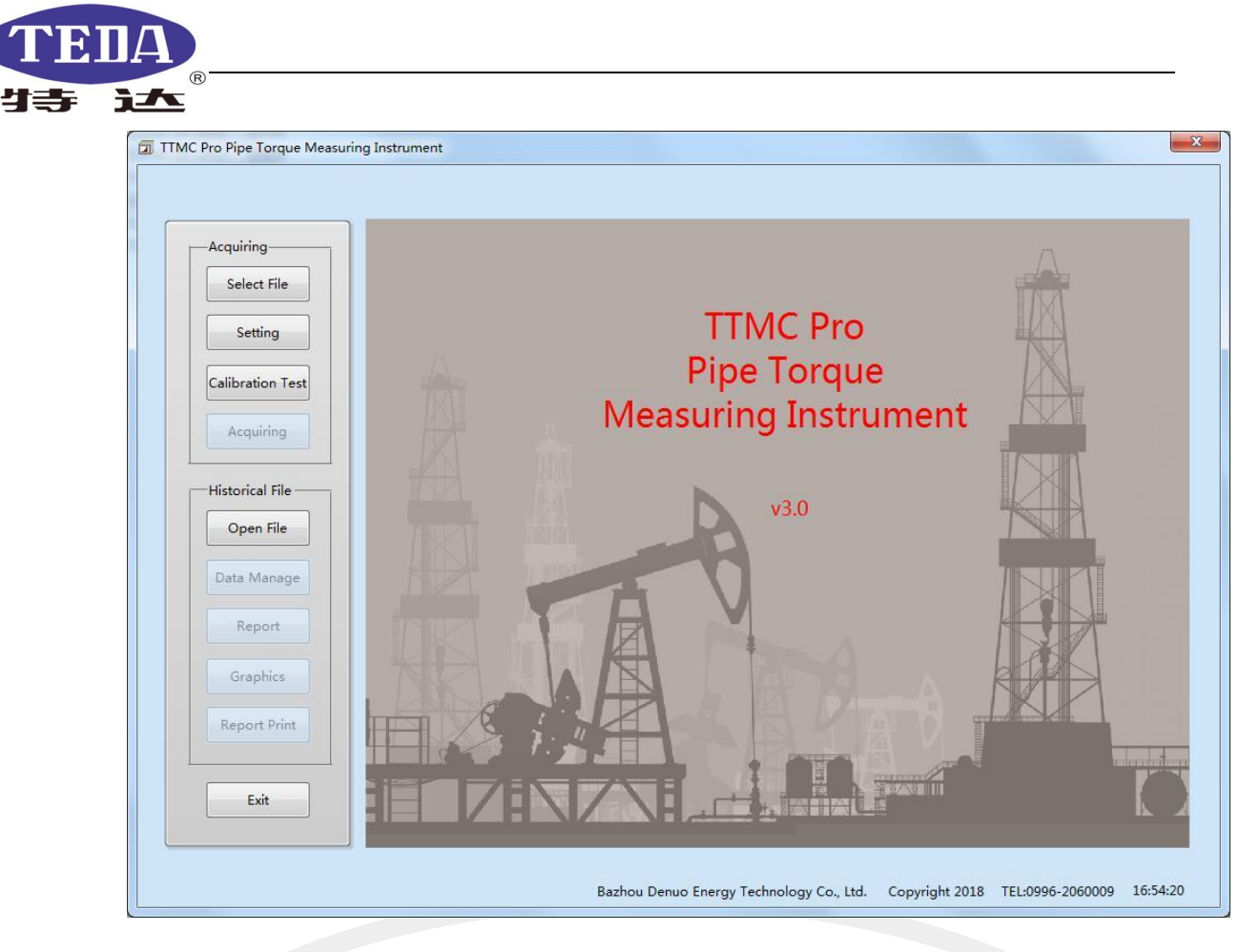

#### Figure 5 the main interface

| Main Interface       | Button/Item      | s Description                                    |
|----------------------|------------------|--------------------------------------------------|
| Acquiring Menu       | Select File      | Create a new file or open an existing data file  |
|                      | Setting          | Edit the operation items and relevant data       |
|                      | Calibration Test | Calibrate torque zero and pulse number test      |
|                      | Acquiring        | Enter the measurement and control interface for  |
|                      |                  | real-time measurement and control torque         |
| Historical File Menu | Open File        | Read the existing data file                      |
|                      | Data Manage      | Edit the information of first page of the report |
|                      | Report           | Read, edit, and print the data file              |
|                      | Graphics         | Read, edit, and print the graphics file          |
|                      | Report Print     | print all the data files                         |

Menu of the main interface:

## 3.2 Select File

Create a new work item or open an existing data file.

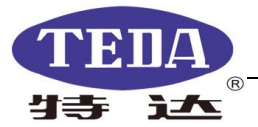

| 90 ▼ 新建文件本  |              |   | 8== 👻           |        |
|-------------|--------------|---|-----------------|--------|
| 组织,机建文件关    |              |   |                 |        |
| ☆ 收藏夹       | 名称           |   | 修改日期            | 类型     |
| 1 下载        | TEST0516.dat |   | 2019/5/16 17:48 | DAT 文化 |
| 三 桌面        |              |   |                 |        |
| 📳 最近访问的位置 🗉 |              |   |                 |        |
| 肩 库         |              |   |                 |        |
| 🛃 视频        |              |   |                 |        |
| ■ 图片        |              |   |                 |        |
| 📑 文档        |              |   |                 |        |
| 👌 音乐        |              |   |                 |        |
| 』■ 计算机      |              |   |                 |        |
| -           | • •          | 1 |                 | ,      |

Figure 6 Select file dialog

### 3.3 Parameters Setting

Input all the data required by the operation, including manage details, pipe details, graph parameter, technical parameters etc.

| (1) | Manage details: |
|-----|-----------------|
|-----|-----------------|

| Manage Details |                   |             |
|----------------|-------------------|-------------|
| Pipe Details   | Client Name       | Job Block   |
| Graph PARM     | Drilling Platform | Well        |
| Fechnical PARM | Operating Unit    | Client Rep. |
|                | Device Number     | Operator    |
|                | Equipment Model   | Comment     |

Figure 7 Manage details

Input the general information into the Manage details including the job block and operator information. This data can be displayed on the first page of the

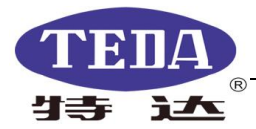

report, which can be printed both by Chinese and English.

| Client Name:       | The name of the client.                |
|--------------------|----------------------------------------|
| Drilling Platform: | The name of the drilling platform.     |
| Operating Unit:    | The name of the operating company.     |
| Device Number:     | The Number of the device.              |
| Equipment Model:   | The model of the used equipment.       |
| Job Block:         | The block that the job belongs to.     |
| Well:              | The well number of the operating well. |
| Client Rep.:       | The name of the client representative  |
| Operator:          | The name of the operator.              |
| Comment:           | Comments input.                        |

2 Pipe Details

| Manage Details |           | Makeup type                                            |
|----------------|-----------|--------------------------------------------------------|
| Pipe Details   | Pipe Name | <ul> <li>No Shoulder</li> <li>With Shoulder</li> </ul> |
| Graph PARM     | Туре      | Channel Select                                         |
| Technical PARM | Size      | O Channel1                                             |
|                | Grade     | Unit Settings                                          |
|                | Weight    | Metric @ N.m<br>Lmperial ©ft.lbs                       |

#### Figure 8 Pipe Details

In this tab, fill in the general information of the pipe, and the information will be displayed in the data information area on the left side of the real-time monitoring and controlling interface.

| Pipe Name: | The name of the pipe.                |
|------------|--------------------------------------|
| Туре:      | The type of the pipe(required).      |
| Size:      | The size or OD of the pipe(required) |

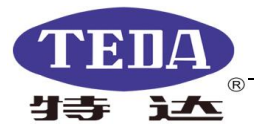

Grade: The grade or quality of the pipe(required).

Weight: The thickness or weight of the pipe(required).

- Makeup type: No shoulder common type ; With shoulder special type . If the no shoulder is selected, it means that the maximum shoulder and the minimum shoulder mark lines are turned off, as well as the shoulder inflection point detection function is turned off. If select the with shoulder, it is reversed.
- Channel select: to select the measuring channel, if the line is connected to the channel 1, then select the channel 1.
- Unit settings: torque unit select, Metric N.m, Imperial ft.lb.
- ③ Graph Parameters

| Manage Details | Torque Ra  | nge    | Max Torque  | 9     |
|----------------|------------|--------|-------------|-------|
| Pipe Details   | 17000      | N.m    | 16000       | N.m   |
|                | Turns Rang | je     | Opt Torque  | e     |
| Graph PARM     | 10         | Turn   | 15000       | N.m   |
| Technical PARM | Time Rang  | e      | Min Torque  |       |
|                | 30         | S      | 14000       | N.m   |
|                | Speed Ran  | ge     | Dump Torq   | ue    |
|                | 15         | RPM    | 14200       | N.m   |
|                | ROC.range  |        | Reference T | orque |
|                | 600        | N.m/1° | 300         | N.m   |

Figure 9 Graph Parameter

Fill in the technical data of the graphics in this tab.

Torque Range:The range of the torque vertical axis, requirements: > maximum torque.

## Turns Range: The range of the ordinate axis of the turns, requires: > 0. The value is an integer and cannot have a decimal point.

During operation, if the makeup turns of one single

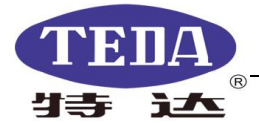

pipe exceeds the set turns range, the software will automatically add 5 turns to achieve the integrity of the recorded curve. After the curve is saved, the coordinate value is restored to the original setting value.

Time Range: The range of the horizontal time axis, requires: > 0. The value must be a multiple number of 5.

During operation, if the makeup time of one single pipe exceeds the set time range, the software will automatically add 10 seconds to the time range to achieve the integrity of the recorded curve. After the curve is saved, the coordinate value will be restored to the original set value.

Speed Range: The range of values for turns per minute, (required). Requirements: > 0

ROC. Range: Axis value range of the slope of the torque change, (required). Requirements: > 0.

It is recommended to set it to 1/15 to 1/20 of "Best Torque".

- Max Torque: The maximum acceptable makeup torque (required).
- Opt Torque: The best makeup torque value (required), requirements: ≤ maximum torque, ≥ minimum torque.
- Min Torque: The minimum acceptable makeup torque(required), requirements: ≤ optimal torque, > reference torque.

Dump Torque: Automatic dump torque, (required), required:  $\leq$  optimal torque.

Reference Torque: The reference value of the torque, record when the torque exceeds this value.

④ Technical Parameters

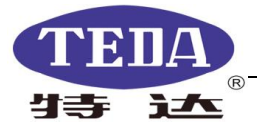

| anage Details | сом                |       | Handle Len  | gth   |
|---------------|--------------------|-------|-------------|-------|
| Pipe Details  | <sup>I</sup> /COM3 | -     | 1           | m     |
| Graph PARM    | Pulse Num          | ber   | CorrectionF | actor |
| echnical PARM | 2000               | pulse | 1.000       |       |
|               | Transducer         | Range | Dump Time   |       |
|               | 60.0               | kN    | 5           | S     |
|               | Max Should         | der   | Min Should  | er    |
|               | 8000               | N.m   | 4000        | N.m   |

Figure10 Setting parameters

This tab fills in the relevant technical parameters.

# COM: The port selection of the acquisition card, the default connection before leaving the factory is COM1 port.

- Pulse Number: The pulse number is the number of gear pulses per one revolution of the hydraulic clamp, and is also the reference value of the number of turns; this value is measured at the "calibration interface".
- Transducer Range: The rated range of the sensor (required). (input the range of the connected sensor.
- Handle Length: The length of the hydraulic clamp arm(required), must be filled in accurately. The filling error will affect the accuracy of the torque output.
- Correction Factor: The correction coefficient is multiplied by the measured torque to obtain the actual make-up torque, and is mainly used to correct the torque measurement error caused by the deviation of the clamp tail rope and the thread oil. In general, the "correction factor" value is set to 1.000. (required)
- Dump Time: The duration of outputting the dump signals to cut off the hydraulic power, can select the integer value of 1 to 5 seconds. In general, customers are advised to use 2 seconds. (required)

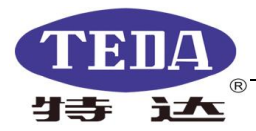

- Max Shoulder: The maximum allowable with shoulder torque. This parameter is designed for the with shoulder,only shows the green marking and green areas in the recording graphic with shoulder oil and casing pipe. If set to 0, the corresponding line is not displayed.
- Min Shoulder: The minimum allowable with shoulder torque. This parameter is designed for the with shoulder,only shows the green marking and green areas in the recording graphic with shoulder oil and casing pipe. If set to 0, the corresponding line is not displayed.

#### **⑤** Save the parameters

After entering or selecting the parameters in the four groups of tabs, click the "confirm" button to save all the input parameters in this article.

Click the "Cancel" button to discard the parameters .

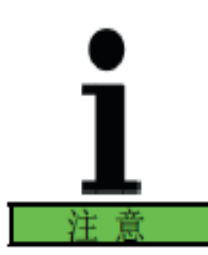

Once the first makeup record is saved, when you change the unit (metric, imperial), the TTMC Pro will not calculate the value of the previously saved settings (such as the casing data).

## 3.4 Calibration Test

Calibrate the torque zero and test turn pulse signals (see Figure 11).

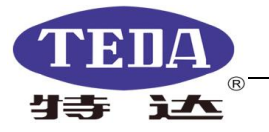

| Signal Vo                               | tage                                 |                                       |                         |
|-----------------------------------------|--------------------------------------|---------------------------------------|-------------------------|
| 0.000                                   | V                                    |                                       |                         |
| Measured                                | Value                                | Pulse Numbe                           | r                       |
| 0                                       | N                                    | 0                                     | Pulse                   |
| Measured                                | Torque                               | Current Spee                          | d                       |
| 0                                       | N.m                                  | 0                                     | rpm                     |
| 0.000                                   | V                                    |                                       |                         |
| 0.000                                   | V                                    | Dulse Numbe                           | r                       |
| 0.000<br>Measured                       | V<br>I Value<br>N                    | Pulse Numbe                           | r<br>Pulses             |
| 0.000<br>Measured<br>0<br>Measured      | V<br>I Value<br>N                    | Pulse Numbe                           | r<br>Pulses<br>d        |
| 0.000<br>Measured<br>0<br>Measured<br>0 | V<br>I Value<br>N<br>I Torque<br>N.m | Pulse Numbe<br>0<br>Current Spee<br>0 | r<br>Pulses<br>d<br>rpm |

#### Figure11 Calibration Test Window

The calibration test function is used to calibrate the torque zero point of each channel, calibrate the torque value, measure the number of pulses output of the turn sensor, and also check the installation connection of the instrument and whether the torque, number of turns and control channels are normal or not.

(1) The interface provides four function buttons:

a. Power off: Used to test 1#, 2# control channels. During the rotation of the hydraulic tongs, click the "Power Off" button to cut off the power of the hydraulic caliper and stop it.

b. Torque Zero: Used to calibrate the torque zero of the torque sensor.

c. Pulse clear: to clear the selected turn channel (1# or 2#).

d. Exit: Exit the test function and return to the main interface. When exiting the "Calibration Test" function, if a torque zero calibration is performed, the system will prompt to save the new torque zero point.

(2) The interface provides four channels to measure data.

Torque channel calibration (1# channel, 2# channel) and turn channel test (1# channel, 2# channel). Use mouse to click the checkbox , the corresponding measurement channel is activated, and the values of each parameter in the frame are displayed continuously.

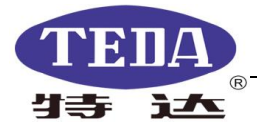

The torque channel calibration shows three parameters:

a. Signal voltage: Show the collected torque signal voltage value. The signal voltage value without load is about "1.000V".

b. Actual force value: Display the tension value of tension sensor, and the unit is "N".Click the "Torque Zero" button and the display value will return to zero, which is 0.00kN.

c. Actual measured torque: Calculate the torque value according to the actual sensor range and clamp arm length, and multiply by the correction factor to correct. This value is the actual measured torque. The unit is N.m. Click the "Torque Zero" button and the display value will return to zero, which is 0N.m.a.

d. The measured length of the clamp arm is indicated in the label.

The turn channel test shows two parameters:

a. Pulse number: The number of pulses output by the cumulative turn sensor. This value can be cleared by clicking the Pulse Clear button.

b. Clamp speed: The current speed of the hydraulic clamp, in rpm (rev / min).

(3) Calibration torque zero point

After the instrument is installed and before entering the measurement and control state, the torque zero point should be checked first. Set the calibration test function to the torque measurement function. Under the condition that the sensor is not under the force, check if the "measured force value" and "measured torque" are zero. If the offset is large, click the "Calibrate Zero" button to recalibrate the torque zero. After the calibration zero point is executed, the system prompts whether to save the new torque zero point when exiting the "Calibration Test" function. Select "OK" to save the new zero point, select "Cancel" to use the original torque zero.

For the pulse number of proximity switch turn sensor, it can be measured by the makeup or the idle hydraulic clamp. Mark on the casing or hydraulic clamp, and when the hydraulic clamp rotates one revolution. the number of pulses displayed in the pulse counting window is the number of pulses of the sensor. You can enter this value into the "Pulse number" parameter of the "Set Parameters"

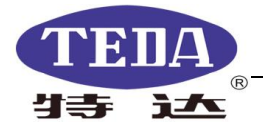

tab. In order to improve the measurement accuracy, it is also possible to rotate a few more turns, and the average number of pulses per revolution is the number of pulses of the sensor.

## 3.5 Acquiring

After calibrating the torque zero point, enter the real-time measurement and control interface to acquire the data.

Before entering the measurement and control, pop-up setting parameter confirmation interface, and carefully check that all the setting parameter information is right without any error before and then enter the measurement and control interface. If the graphic parameter data is not logically filled, the system will red the error data to prompt (see Figure 12).

Tip: Confirmation interface (Figure 12) can only used to view the set parameters and cannot be modified. If you need to modify the parameters, you must enter the "Set Parameters" function.

Before entering real-time measurement and control, select the measurement method, which is divided into four types:

- 1.Torque-time
- 2. Torque number of turns
- 3. Torque number of turns speed
- 4. Torque number of turns rate of change

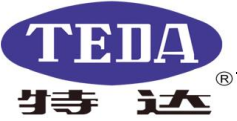

| Handle Length       1     m       CorrectionFactor       1.000       Dump Time       5       S       Min Shoulder       4000       ft.lbs | Handle Le<br>1<br>Correction<br>1.000<br>Dump Tim<br>5<br>Min Shoul<br>4000 | mber<br>Pulse<br>er Range<br>kN<br>ulder        | COM<br>%COM3<br>Pulse Numb<br>2000<br>Transducer<br>60.0<br>Max Should<br>8000 | Job Block                                        | Client Name Drilling Platform Operating Unit Device Number |
|----------------------------------------------------------------------------------------------------|-----------------------------------------------------------------------------|-------------------------------------------------|--------------------------------------------------------------------------------|--------------------------------------------------|------------------------------------------------------------|
| 1 m<br>CorrectionFactor<br>1.000<br>Dump Time<br>5 S<br>Min Shoulder<br>4000 ft.lbs                                                       | 1<br>Correction<br>1.000<br>Dump Tim<br>5<br>Min Shoul<br>4000              | mber<br>Pulse<br>er Range<br>kN<br>ulder<br>N.m | COM3<br>Pulse Numb<br>2000<br>Transducer<br>60.0<br>Max Should<br>8000         | Well       Client Rep.       Operator            | Drilling Platform                                          |
| CorrectionFactor 1.000 Dump Time 5 S Min Shoulder 4000 ft.lbs Max Torque                                                                  | e Correction<br>1.000<br>Dump Tim<br>5<br>Min Shoul<br>4000                 | mber<br>Pulse<br>er Range<br>kN<br>ulder<br>N.m | Pulse Numb<br>2000<br>Transducer<br>60.0<br>Max Should<br>8000                 | Well       Client Rep.       Operator            | Drilling Platform                                          |
| 1.000<br>Dump Time<br>5 S<br>Min Shoulder<br>4000 ft.lbs<br>Max Torque                                                                    | e 1.000<br>Dump Tim<br>5<br>Min Shoul<br>4000                               | Pulse<br>er Range<br>kN<br>ulder<br>N.m         | 2000<br>Transducer<br>60.0<br>Max Should<br>8000                               | Client Rep.                                      | Operating Unit                                             |
| Dump Time<br>5 S<br>Min Shoulder<br>4000<br>ft.lbs<br>Max Torque                                                                          | Dump Tim<br>5<br>Min Shoul<br>4000                                          | kN<br>ulder<br>N.m                              | Transducer<br>60.0<br>Max Should<br>8000                                       | Client Rep.                                      | Operating Unit                                             |
| 5 S<br>Min Shoulder<br>4000 ft.lbs                                                                                                    | 5<br>Min Shoul<br>4000                                                      | kN<br>ulder<br>N.m                              | 60.0<br>Max Should<br>8000                                                     | Operator                                         | Device Number                                              |
| Min Shoulder<br>4000 ft.lbs                                                                                                    | Min Shoul<br>4000                                                           | ulder<br>N.m                                    | Max Should<br>8000                                                             | Operator                                         | Device Number                                              |
| 4000 ft.lbs                                                                                                    | 4000                                                                        | N.m                                             | 8000                                                                           |                                                  |                                                            |
| Max Torque                                                                                                    | L                                                                           |                                                 |                                                                                |                                                  | с. с. на на П                                              |
| Max Torque                                                                                                    |                                                                             |                                                 |                                                                                | Comment                                          |                                                            |
| Max Torque                                                                                                    |                                                                             | neter                                           | Graph Paramet                                                                  |                                                  | Pipe Details                                               |
|                                                                                                    | Max Torg                                                                    | lange                                           | Torque Ran                                                                     | Makeup type                                      |                                                            |
| 16000 N.m                                                                                                    | 16000                                                                       | N.m                                             | 17000                                                                          | O No Shoulder                                    | Pipe Name                                                  |
| Opt Torque                                                                                                    | Opt Torq                                                                    | nge                                             | Turns Range                                                                    | With Shoulder                                    | -                                                          |
| 15000 N.m                                                                                                    | 15000                                                                       | Turn                                            | 10                                                                             | Channel Select                                   | lype                                                       |
| Min Torque                                                                                                    | Min Torqu                                                                   | ige                                             | Time Range                                                                     | Channel1                                         | Size                                                       |
| 14000 N.m                                                                                                    | 14000                                                                       | S                                               | 30                                                                             | Channel2                                         | 5126                                                       |
| Dump Torque                                                                                                    | Dump Tor                                                                    | ange                                            | Speed Rang                                                                     | Unit Settings                                    | Grade                                                      |
| 13800 N.m                                                                                                    | 1 13800                                                                     | RPM                                             | 15                                                                             | Metric  N.m                                      | \                                                          |
| Reference Forque                                                                                                    | Keterence                                                                   | ge                                              | ROC.range                                                                      | Lmperial ft.lbs                                  | Weight                                                     |
| 500 N.m                                                                                                    |                                                                             | IN.m/1-                                         | 000                                                                            |                                                  |                                                            |
|                                                                                                    | /1 500                                                                      |                                                 |                                                                                |                                                  |                                                            |
|                                                                                                    | /1 500                                                                      | ers                                             | eFile Parameters                                                               | Control Mod                                      |                                                            |
| Depth                                                                                                    | Pipe No.                                                                    | ers-Pipe                                        | File Parameters                                                                | Control Mod                                      | easure Type                                                |
| . Depth                                                                                                    | Pipe No.                                                                    | ers Pipe                                        | e File Parameters                                                              | /Turns/Speed                                     | Torque/Time      Torque                                    |
| 13800<br>Reference Tor<br>300                                                                                                    | 1 13800<br>Reference                                                        | RPM<br>ge<br>N.m/1°                             | Speed Rang<br>15<br>ROC.range<br>600                                           | Unit Settings<br>Metric @ N.m<br>Lmperial (t.lbs | Grade                                                      |

Figure12 Confirmation interface of setting parameters

If it is found that the data bar turns red, you do not return to the setting parameter interface to reset this parameter and insist on setting this value, then click the "OK" button, a prompt dialog box will pop up (see Figure 13), click "OK" to enter the real-time measurement and control interface.

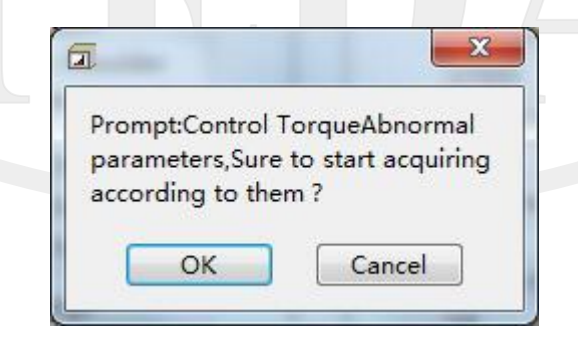

Figure 13 Prompt Dialogue

Real-time measurement and control interface:

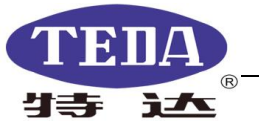

| Job Data<br>Log No.:          | 1        | (F1)<br>Refresh Gra | ph (F2)<br>Stop Meas | uring C | (F3)<br>ut off Power | (F4)<br>Operation Mode | (ESC)                 |
|-------------------------------|----------|---------------------|----------------------|---------|----------------------|------------------------|-----------------------|
| Pipe No.:<br>Data Time: 2019/ | 1        | (F5)<br>Review      | (F6)<br>Length       | ı       | (F7)<br>Refuse       | (F8)<br>Accept         | Exit                  |
| 18                            | :34:45   |                     |                      |         |                      |                        | Torque-Time           |
| Pipe Data                     |          | 17-                 |                      |         |                      |                        |                       |
| Type:<br>Grade:               |          | 15.3Opt             | Torque 15000N.m      |         |                      | M                      | lax Torque 16000N.m – |
| Weight:                       |          |                     |                      |         |                      | M                      | lin Torque 14000N.m - |
| Depth: (                      | 0.00m    | 13.6-               |                      |         |                      |                        |                       |
| Length:                       |          | 11.9-               |                      |         |                      |                        |                       |
| Current                       |          | 2.00                |                      |         |                      |                        |                       |
| End-Time:                     |          | Z. 10.2-            |                      |         |                      |                        |                       |
|                               |          | 8.5-                |                      |         |                      |                        |                       |
| Shoulder                      |          | e Max               | Shoulder 8000N.m     |         |                      |                        |                       |
| Sh-Torque:                    |          | ₽ 6.8-              |                      |         |                      |                        |                       |
| Percentage:                   |          | 5.1-                |                      |         |                      |                        |                       |
| control mode M                | Ianual   | - Min<br>3.4 -      | Shoulder 4000N.m     |         |                      |                        |                       |
| Result                        |          |                     |                      |         |                      |                        |                       |
| Result:                       |          | 1.7-                |                      |         |                      |                        |                       |
| Comment                       | <b>^</b> | 0                   |                      |         |                      |                        |                       |
|                               | Ŧ        | 0                   | 6                    | 12      | 1<br>Time(s)         | 8 2                    | 24 30                 |

Figure 14 Real-time measurement and control interface

Real-time measurement and control interface button description:

| interface   | bu                    | tton/item              |                       | Descrip                | otion           |
|-------------|-----------------------|------------------------|-----------------------|------------------------|-----------------|
| Button/item | (F1)<br>Refresh Graph | (F2)<br>Stop Measuring | (F3)<br>Cut off Power | (F4)<br>Operation Mode | (ESC)           |
|             | (F5)<br>Review        | (F6)<br>Length         | (F7)<br>Refuse        | (F8)<br>Accept         | Exit            |
|             | F1 Refres             | sh graph               | Clear the c           | urrently dis           | played torque   |
|             |                       |                        | curve data            | a. If the curv         | e reaches the   |
|             |                       |                        | unloading             | g torque and           | d the makeup    |
|             |                       |                        | is finishe            | d, the graph           | is not saved,   |
|             |                       |                        | click "Re             | fresh Grap             | h" button to    |
|             |                       |                        | enter the             | next monito            | ring page.      |
|             | F2 Stop N             | leasuring              | Stop the cur          | rrent curve r          | ecord, activate |
|             |                       |                        | the "View C           | Graph" and "           | Exit" buttons,  |
|             |                       |                        | click the "V          | iew Graph" t           | o view or click |
|             |                       |                        | the "Exit" b          | outton to exi          | t the software  |
|             |                       |                        | directly; or          | click the "R           | efresh Graph"   |
|             |                       |                        | button to co          | ontinue monit          | oring.          |
|             | F3 Cut of             | off power              | Manually              | unload the             | power clamp     |

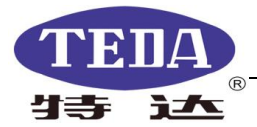

pressure.

F4 operation mode Choose automatic and manual mode. This button is locked during the makeup process and can't be used.
F5 Review View the current working data graph curve.
F6 Pipe length Input the length of the single pipe
F7 Refuse Save the current non-qualified torque curve
F8 Accept Save the current torque curve.
ESC Exit Exit the present measuring interface.

| Status indicators 😻 🕽 🕸 | 通道1 🥥 通道2 🥥 2018/12/07 11:40:21                  |
|-------------------------|--------------------------------------------------|
| Ready                   | Software Status Green: Ready, Red: Not Ready     |
| Dump                    | Pressure relief valve status Green: Off, Red: On |
| Channel 1               | Channel selection Green: Use current channel,    |
|                         | grey: The current channel is not used.           |
| Channel 2               | Channel selection Green: Use current channel,    |
|                         | grey: The current channel is not used.           |

| Left information bar | Job data     | Display                           | pipe recording tim | ne        |
|----------------------|--------------|-----------------------------------|--------------------|-----------|
| Technical            | data Display | the technical para                | ameters of the cur | rent pipe |
| Real-time            | e Display    | the current torque                | e and end time or  | end turn  |
|                      | f            | or real-time monit                | toring.            |           |
| shoulder             | The          | real-time sho                     | oulder informa     | tion is   |
|                      | d            | isplayed. Due                     | e to the comp      | olicated  |
|                      | v            | orking condit                     | tions of the fie   | d, the    |
|                      | р            | osition of th                     | ne shoulder m      | nay be    |
|                      | b            | iased during t                    | the measureme      | ent and   |
|                      | с            | ontrol of th                      | e instrument,      | it is     |
|                      | а            | llowed to perf                    | orm correction     | by the    |
|                      | с            | ustomer. Use                      | the mouse to       | ) press   |
|                      | tl           | $he \leftarrow, \rightarrow keys$ | to move the sh     | noulder   |
|                      | с            | ross cursor le                    | eft and right to   | correct   |
|                      | it           | to the correc                     | t position. Dur    | ing the   |
|                      | n            | novement, the                     | e displayed sh     | noulder   |

21

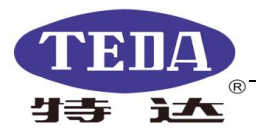

Results

torque and the number of shoulder turns will change accordingly.

The software automatically evaluates the makeup curve. After the torque curve reaches the optimal torque it cutoff power, automatically changes from gray to green. If you click the "qualified makeup" button, the word "OK" is automatically added in the green column. If you " click failed makeup",it automatically changes to the "red" box and the word "failure" appears (see the figure below).

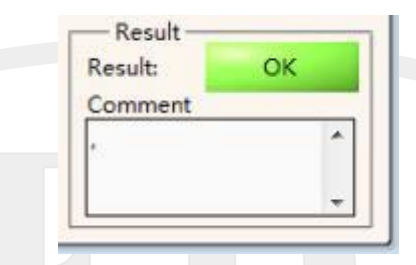

#### Figure 15 Results

In the real-time measurement and control interface, in order to prevent on-site misoperation to make sure the safety of makeup, a protection mechanism is written on the lower computer's measurement and control board. For example, after the power is turned off, the graphics are not saved in time or the software loses the signal, but the wellhead operator continues makeup operation while the torque already reaches the set value,the measuring board will send a discharge power signal to ensure that the thread is not damaged.

#### 3.6 Four Measuring Methods

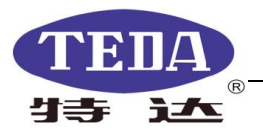

#### 1. Torque-time

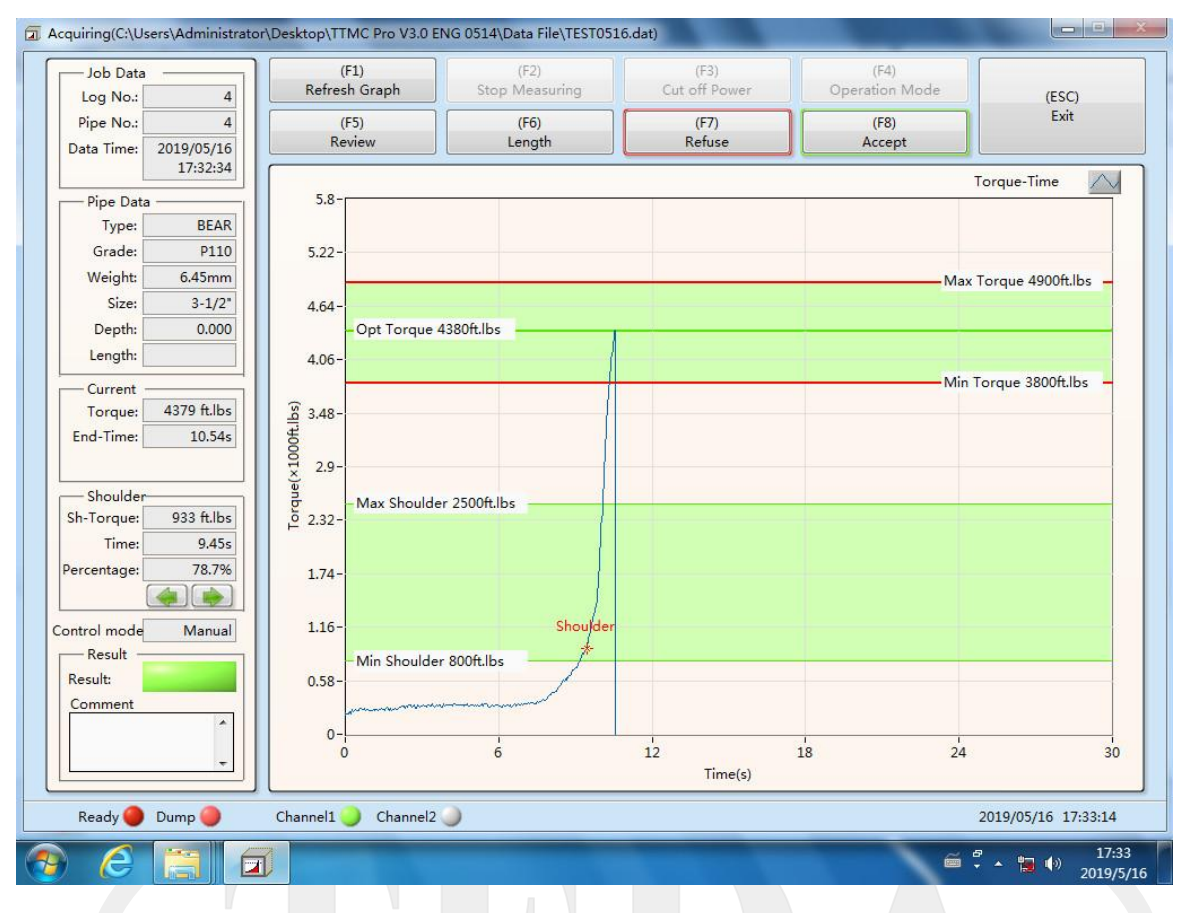

#### Figure16 Torque-time real-time measuring curve

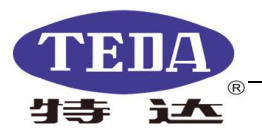

2. Torque-turns

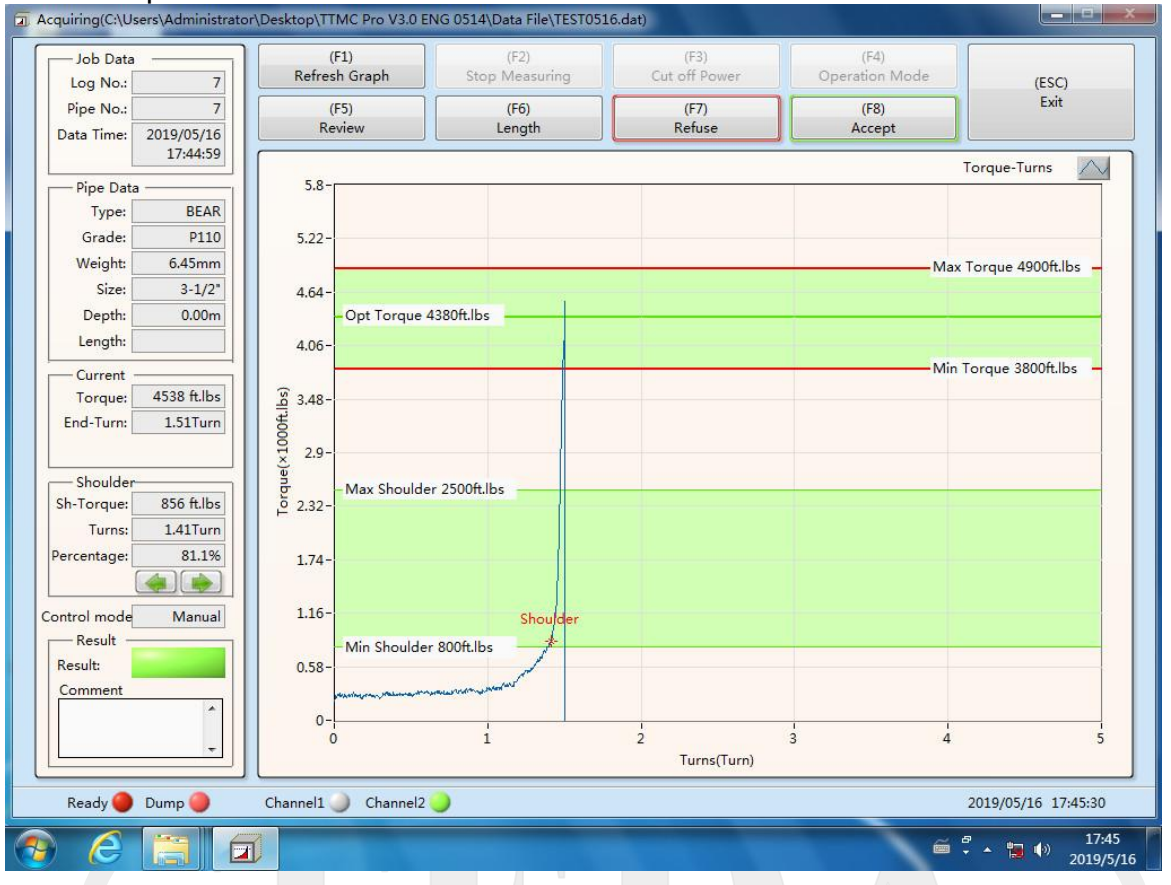

#### Figure 17 Torque-turns real-time measuring curve

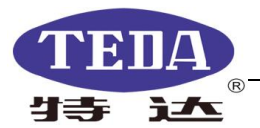

#### 3. Torque-turns-Speed

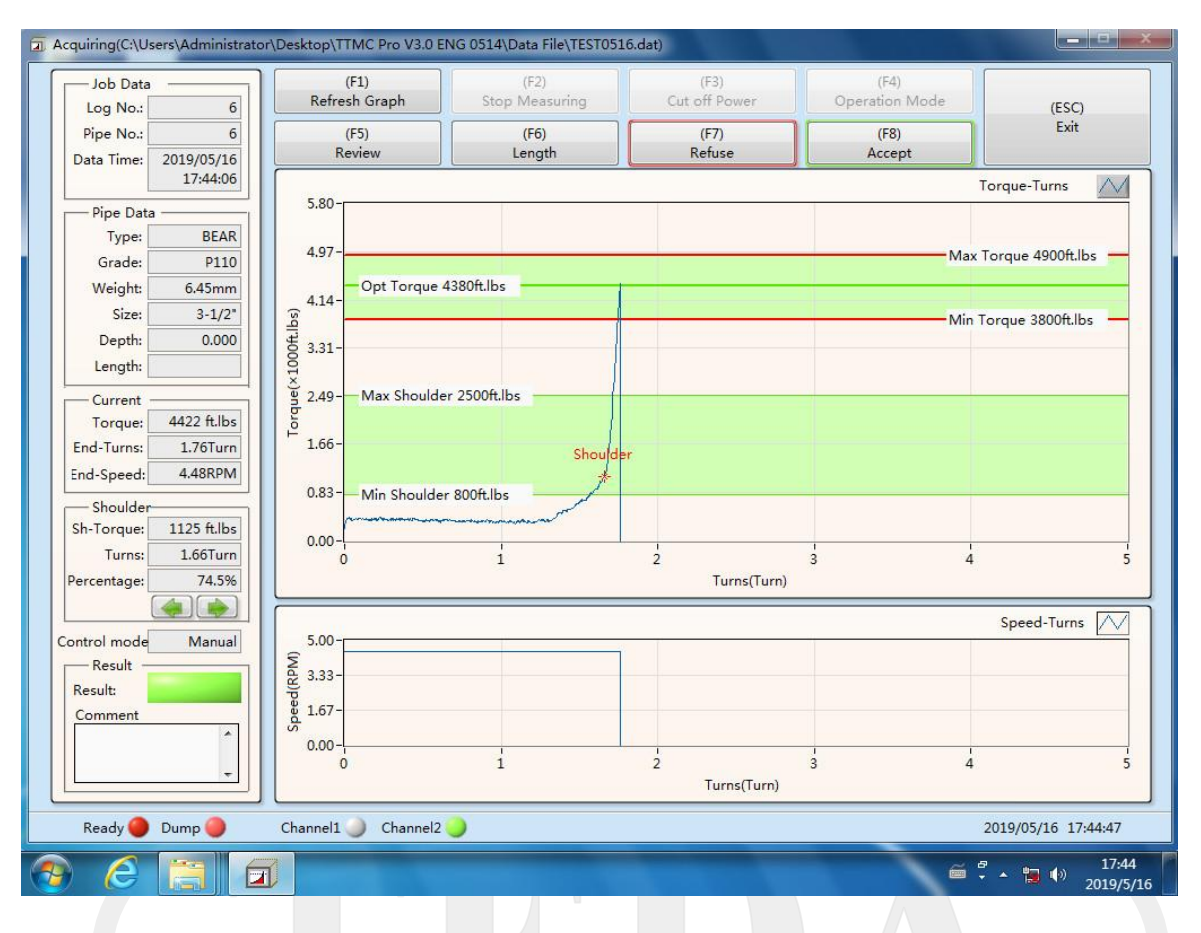

#### Figure 18 3. Torque-turns-Speed Real-time measuring curve

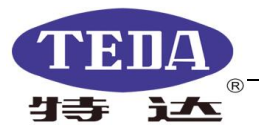

#### 4. Torque-turns-ROC

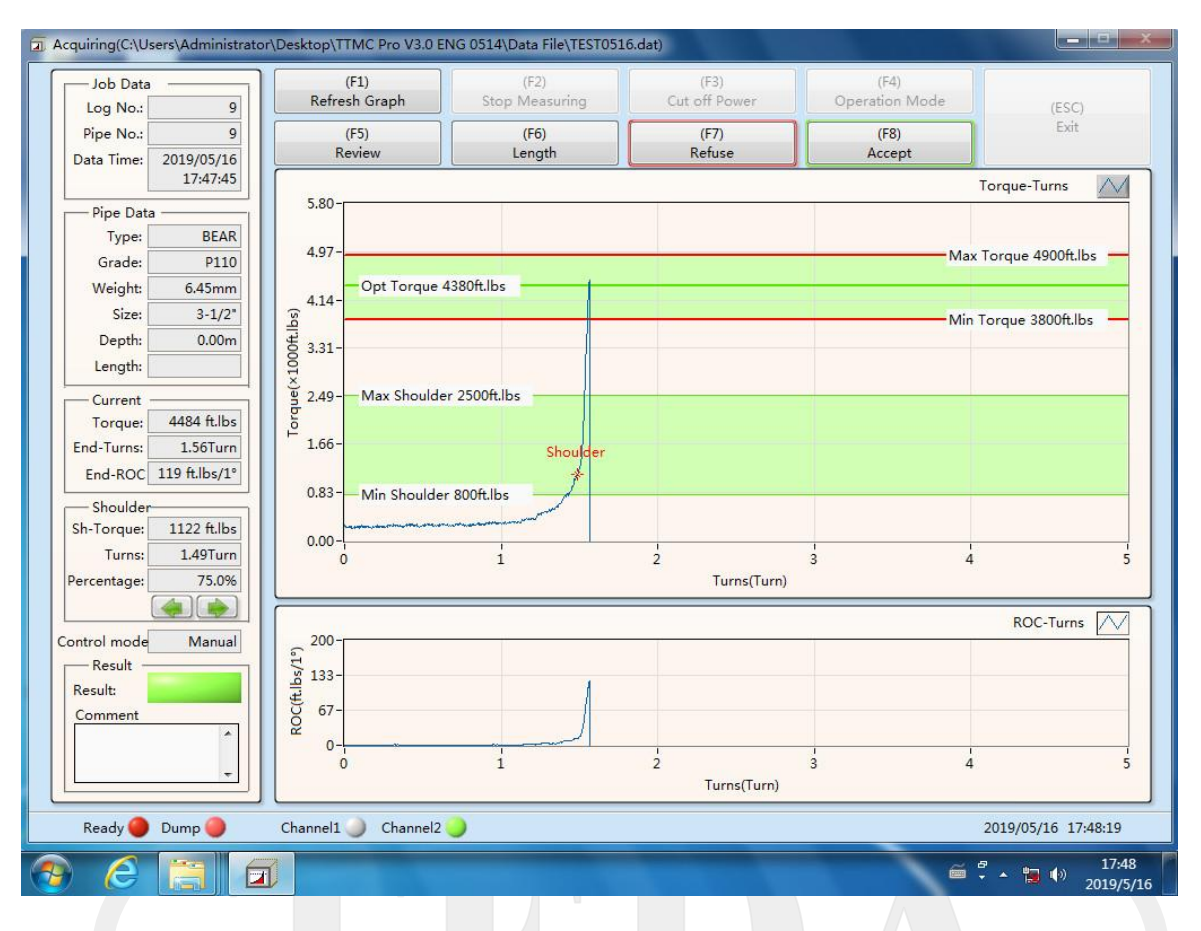

Figure19 Torque-turns-ROC real-time curve

## 3.7 Historical File Menu

1. Open the file and open the existing data file (see Figure 20):

| 🗇 选择或输入文件路径                                                                                                    | 100                       |                                                  | ×            |
|----------------------------------------------------------------------------------------------------|---------------------------|--------------------------------------------------|--------------|
|                                                                                                    | ro V3.0 ENG 🕨 Data File 🔷 | · ↓ 搜索 Data File                                 | ٩            |
| 组织 ▼ 新建文件夹                                                                                                    |                           | 833 💌                                            | 0            |
| <ul> <li>★ 收藏夹</li> <li>↓ 下载</li> <li>重 桌面</li> <li>型 最近访问的位置</li> <li>二 库</li> <li>1 视频</li> <li>■ 图片</li> <li>1 文档</li> <li>↓ 音乐</li> </ul> | 名称<br>☐ TEST0516.dat      | 修改日期<br>2019/5/16 17:48                          | 类型<br>DAT 文件 |
| 1 计算机 ▼                                                                                                    | ۰ (                       |                                                  | ۰,           |
| 文件                                                                                                    | ۲(N):                     | <ul> <li>▼ .dat (*.dat)</li> <li>确定 耳</li> </ul> | •<br>))))    |

Figure 20 Historical file menu-open file window

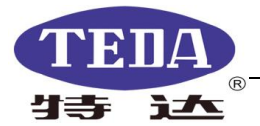

#### 2. Management Data

This item is to edit the home page parameters of the printed report. You can choose to add or change the company logo image and display it on the front page of the entire report file (see Figure 21). Select the data file, click the "Management Data" button, and the system will read the management data information saved in the data file ,then displayed in the management data form. If the operator does not enter management data information before saving the first graphic while doing the job, the corresponding text box is blank.

| Client Name Tarim Oilfield | Job Block   | ВН    |
|----------------------------|-------------|-------|
| Drilling Platform BH7008   | Well        | BH122 |
| Operating Unit COSL        | Client Rep. | Tang  |
| Device Number TTMC Pro 6#  | Operator    | Zhang |
| Equipment Model TT7.6-30   | Comment     |       |
| Company logo & G:\COSL.png |             |       |
| CO                         | SL          |       |
|                            |             |       |

Figure 21 Management data window

#### 3.Data Report

Data report interface, edit data report file (see the figure below).

| 17:29:54 |                                                                      |                                                                                      | Length<br>(m)                                                                                                    | Depth<br>(m)                                                                                                    | Torque<br>(ft.lbs)                                                                                                    | Turns<br>(Turn)                                                                                                    | Time<br>(s)                                                                                                    | Torque<br>(ft.lbs)                                                                                                    | Time<br>(s)                                                                                                    | change<br>(ft.lbs/1°)                                                                                                    | Re                                                                                                    |
|----------|----------------------------------------------------------------------|--------------------------------------------------------------------------------------|----------------------------------------------------------------------------------------------------|----------------------------------------------------------------------------------------------------|----------------------------------------------------------------------------------------------------|----------------------------------------------------------------------------------------------------|----------------------------------------------------------------------------------------------------|----------------------------------------------------------------------------------------------------|----------------------------------------------------------------------------------------------------|----------------------------------------------------------------------------------------------------|----------------------------------------------------------------------------------------------------|
|          | 1                                                                    | 1                                                                                    | 0.000                                                                                                    | 0.000                                                                                                    | 4818                                                                                                    | 10.87                                                                                                    |                                                                                                    | 938                                                                                                    | 9.59                                                                                                    |                                                                                                    | Ac                                                                                                    |
| 17:31:50 | 2                                                                    | 2                                                                                    | 0.000                                                                                                    | 0.000                                                                                                    | 4680                                                                                                    | 11.15                                                                                                    | -                                                                                                    | 1006                                                                                                    | 9.81                                                                                                    |                                                                                                    | Ac                                                                                                    |
| 17:32:34 | 3                                                                    | 3                                                                                    | 0.000                                                                                                    | 0.000                                                                                                    | 4367                                                                                                    | 10.71                                                                                                    |                                                                                                    | 877                                                                                                    | 9.39                                                                                                    |                                                                                                    | Ac                                                                                                    |
| 17:33:28 | 4                                                                    | 4                                                                                    | 0.000                                                                                                    | 0.000                                                                                                    | 4379                                                                                                    | 10.54                                                                                                    |                                                                                                    | 933                                                                                                    | 9.45                                                                                                    |                                                                                                    | Ac                                                                                                    |
| 17:44:06 | 5                                                                    | 5                                                                                    | 0.000                                                                                                    | 0.000                                                                                                    | 4162                                                                                                    | 1.70                                                                                                    |                                                                                                    | 1026                                                                                                    | 1.60                                                                                                    |                                                                                                    | Ac                                                                                                    |
| 17:44:52 | 6                                                                    | 6                                                                                    | 0.000                                                                                                    | 0.000                                                                                                    | 4422                                                                                                    | 1.76                                                                                                    |                                                                                                    | 1125                                                                                                    | 1.66                                                                                                    |                                                                                                    | Ac                                                                                                    |
| 17:45:37 | 7                                                                    | 7                                                                                    | 0.000                                                                                                    | 0.000                                                                                                    | 4538                                                                                                    | 1.51                                                                                                    |                                                                                                    | 856                                                                                                    | 1.41                                                                                                    |                                                                                                    | Ac                                                                                                    |
| 17:47:39 | 8                                                                    | 8                                                                                    | 0.000                                                                                                    | 0.000                                                                                                    | 4666                                                                                                    | 1.63                                                                                                    |                                                                                                    | 959                                                                                                    | 1.51                                                                                                    |                                                                                                    | Ac                                                                                                    |
| 17:48:24 | 9                                                                    | 9                                                                                    | 0.000                                                                                                    | 0.000                                                                                                    | 4484                                                                                                    | 1.56                                                                                                    |                                                                                                    | 1122                                                                                                    | 1.49                                                                                                    |                                                                                                    | Ac                                                                                                    |
|          |                                                                      |                                                                                      |                                                                                                    |                                                                                                    |                                                                                                    |                                                                                                    |                                                                                                    |                                                                                                    |                                                                                                    |                                                                                                    |                                                                                                    |
|          |                                                                      |                                                                                      |                                                                                                    |                                                                                                    |                                                                                                    |                                                                                                    | -                                                                                                    | 2<br>2<br>2<br>2                                                                                                    |                                                                                                    |                                                                                                    |                                                                                                    |
|          |                                                                      |                                                                                      |                                                                                                    |                                                                                                    |                                                                                                    |                                                                                                    |                                                                                                    | 54                                                                                                    |                                                                                                    |                                                                                                    |                                                                                                    |
|          |                                                                      |                                                                                      |                                                                                                    |                                                                                                    |                                                                                                    |                                                                                                    |                                                                                                    |                                                                                                    |                                                                                                    |                                                                                                    |                                                                                                    |
|          |                                                                      |                                                                                      |                                                                                                    |                                                                                                    |                                                                                                    |                                                                                                    |                                                                                                    |                                                                                                    |                                                                                                    |                                                                                                    |                                                                                                    |
|          | 17:33:28<br>17:44:06<br>17:44:52<br>17:45:37<br>17:47:39<br>17:48:24 | 1/:33:28 4<br>17:44:06 5<br>17:44:52 6<br>17:45:37 7<br>17:47:39 8<br>17:48:24 9<br> | 17:33:28     4     4       17:34:26     5     5       17:44:06     5     5       17:45:37     7     7       17:47:39     8     8       17:48:24     9     9 | 17:33:28     4     4     0.000       17:44:06     5     5     0.000       17:44:26     6     6     0.000       17:45:37     7     7     0.000       17:47:39     8     8     0.000       17:48:24     9     9     0.000 | 17:33:28     4     4     0.000     0.000       17:44:06     5     5     0.000     0.000       17:44:06     5     5     0.000     0.000       17:45:37     7     7     0.000     0.000       17:47:39     8     8     0.000     0.000       17:48:24     9     9     0.000     0.000       17:48:24     9     9     0.000     0.000       17:48:24     9     9     0.000     0.000       17:48:24     9     9     0.000     0.000       17:48:24     9     9     0.000     0.000       17:48:24     9     9     0.000     0.000       17:48:24     9     9     0.000     0.000       17:48:24     9     9     0.000     0.000       17:48:24     9     9     0.000     0.000       17:48:24     9     9     0.000     0.000       17:48:24     9     9     0.000     0.000       17:48:24     9     9     0.000     0.000       17:48:24     9     9     0.000     10.000       17:48:24     9     9     0.000     10.000       18:10     19     < | 17:33:28     4     4     0:000     0:000     4379       17:44:06     5     5     0:000     0:000     4162       17:44:06     5     6     6     0:000     0:000     4422       17:44:06     7     7     7     0:000     0:000     4433       17:45:37     7     7     0:000     0:000     4666       17:48:24     9     9     0:000     0:000     4484 | 17:33:28     4     4     0:000     0:000     4379     10:34       17:44:06     5     5     0:000     0:000     4162     1.70       17:44:06     5     5     0:000     0:000     4422     1.76       17:44:06     5     6     6     0:000     0:000     4422     1.76       17:45:37     7     7     0:000     0:000     4424     1.56       17:48:24     9     9     0:000     0:000     4484     1.56 | 17:33:28     4     4     0.000     0.000     43/9     10.34       17:44:06     5     5     0.000     0.000     4162     1.70       17:44:06     5     5     0.000     0.000     4422     1.76       17:44:06     5     7     7     0.000     0.000     4422     1.76       17:45:37     7     7     0.000     0.000     4538     1.51       17:48:24     9     9     0.000     0.000     4484     1.56 | 17:33:28     4     4     0.000     0.000     43/9     10.54     933       17:44:06     5     5     0.000     0.000     4162     1.70     1026       17:44:06     5     5     0.000     0.000     4422     1.76     1125       17:45:37     7     7     0.000     0.000     4538     1.51     856       17:47:39     8     8     0.000     0.000     4666     1.63     959       17:48:24     9     9     0.000     0.000     4484     1.56     1122 | 17:33:28     4     4     0.000     0.000     43/9     10:34     933     933     943       17:44:06     5     5     0.000     0.000     4162     1.70     1026     1.60       17:44:06     5     5     0.000     0.000     4422     1.76     1125     1.66       17:45:37     7     7     0.000     0.000     4538     1.51     856     1.41       17:47:39     8     8     0.000     0.000     4666     1.63     959     1.51       17:48:24     9     9     0.000     0.000     4484     1.56     1122     1.49 | 17:33:28     4     4     0.000     0.000     43/9     10.54     933     9;35     9;35       17:44:06     5     5     0.000     0.000     4162     1.76     11026     1.60       17:44:05     6     6     0.000     0.000     4422     1.76     11125     1.66       17:45:37     7     7     0.000     0.000     4422     1.76     11125     1.56       17:47:39     8     8     0.000     0.000     4666     1.63     959     1.51       17:48:24     9     9     0.000     0.000     4484     1.56     1122     1.49 |

Figure 22 Data report interface

Description:

Edit Length: Select this box to input the length. After inputting, press Enter button to enter the next number.

Import Length: Save the file after importing it through a dedicated template without input the single length manually.

Save: Save the file after entering the length or importing the length.

- Delete Record: Double-click to select any row of data that needs to be deleted. After clicking Delete, the serial number is automatically accumulated. (You must "save as" other files after deletion, the original file cannot be saved)
- Save as: Generate and create new data files. After deleting the data, it must be saved as another file, and the original file has no permission to change. The default file name is "\*\*\*Copy". During the process of generating a new file, the deleted records in the data list are automatically deleted, and the record number and the casing number are rearranged in

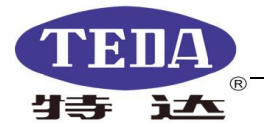

natural order.

| Export Excel: | Export the entire report to an excel format file. |
|---------------|---------------------------------------------------|
| Data print:   | Print the entire data report as a PDF file.       |
| Exit:         | Exit the report display interface.                |

#### 5. Graphic Display

Display the graphic data, edit and print(see the below figure).

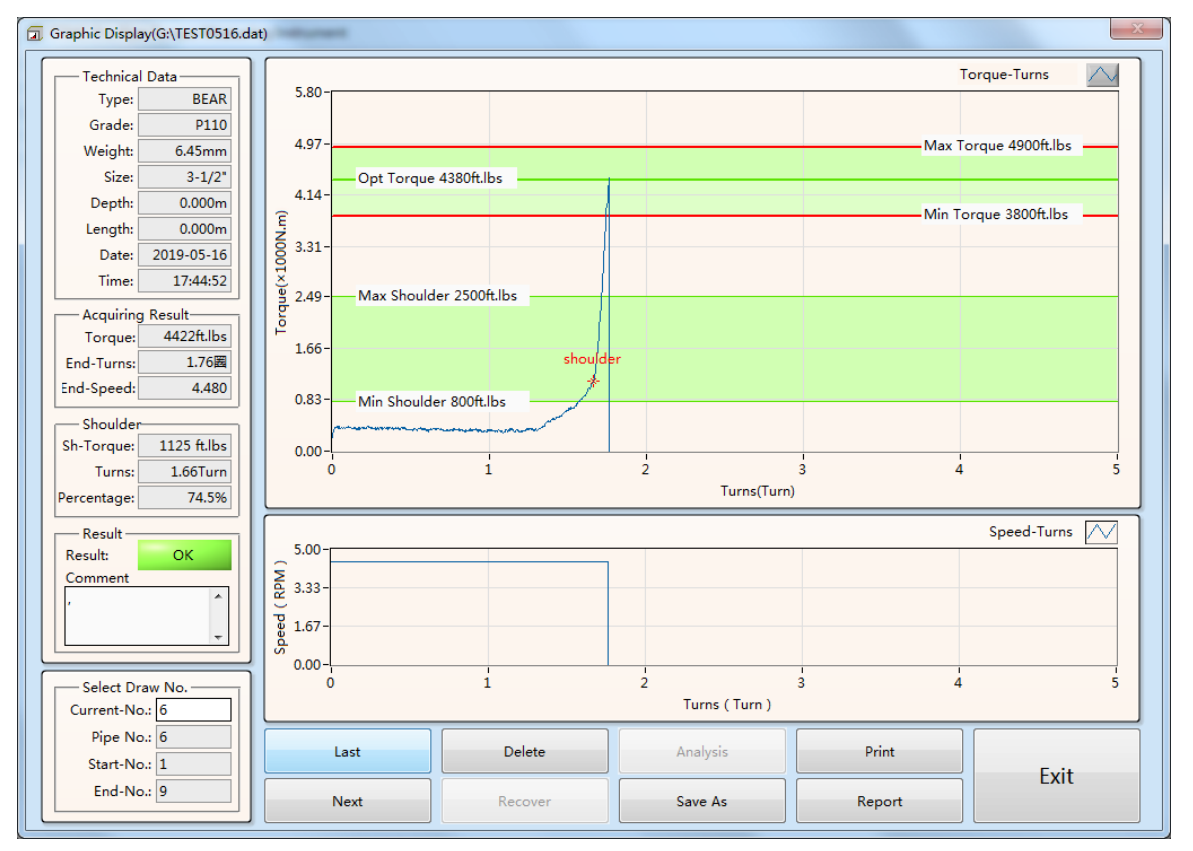

Figure 23 5. Graphic Display Interface

Function key description:

Last: Display the previous graphic of the current drawing.

Next: Display the next graphic of the current drawing.

Delete: Delete the current graphic. After deleting, you must "save as" other files.

The graphic serial number automatically changes.

Recover: Recover deleted graphics.

Analysis: This feature is for the subsequent development modules.

Save As: Save as the graphic after deleting . The default file name is "\*\*\* copy"

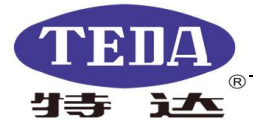

Print: Print the currently displayed graphic in PDF format.

Report : Pop up the dialog window to select the print range and print all or part of the graphic.

Exit: Exit the graphic display interface.

#### 6.Report Print

Print all data files of the current file as standard version of the job report, including management data, torque parameters, data reports, graphic display, save format is PDF.

| Start | No. <mark>1</mark> |  |
|-------|--------------------|--|
| End f | No. 9              |  |
|       |                    |  |

Figure 24 print selection window

The print range selection window appears (Figure 24), select the start number and default number, and click "Confirm" to print the report.

The printed report consists of three parts: the report home page, the data report, and the job report. The first part shows the contents of the Manage Parameters in the Setting Parameters interface (see Figure 25).

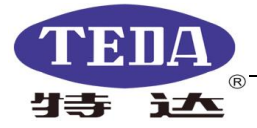

|        | Work Report                    |
|--------|--------------------------------|
| Well   | :                              |
| Job B  | Block :                        |
| Creat  | tion time:2019-05-16  17:29:54 |
| End-1  | Time:2019-05-16  17:47:39      |
| Opera  | ator :                         |
| Client | t Name :                       |
| Client | t Rep :                        |
| Drilli | ng Platform :                  |
| Comr   | ment :                         |
|        |                                |
|        |                                |
|        |                                |
|        |                                |
|        |                                |

Figure 25 the front page of the report

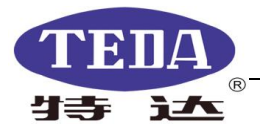

|            |         |          | Pipe   | Accumulate | Final    | Final  | Final | Shoulder | Shoulder | Rate of     |        |       |
|------------|---------|----------|--------|------------|----------|--------|-------|----------|----------|-------------|--------|-------|
| Job Time   | Log No. | Pipe No. | Length | Depth      | Torque   | Turns  | Time  | Torque   | Time     | change      | Result | Comme |
| 2019-05-16 | -       |          | (m)    | (m)        | (ft.lbs) | (Turn) | (s)   | (ft.lbs) | (s)      | (ft.lbs/1°) |        |       |
| 17:29:54   | 1       | 1        | 0.000  | 0.000      | 4818     | 10.87  |       | 938      | 9.59     |             | Accept |       |
| 17:31:50   | 2       | 2        | 0.000  | 0.000      | 4680     | 11.15  |       | 1006     | 9.81     |             | Accept |       |
| 17:32:34   | 3       | 3        | 0.000  | 0.000      | 4367     | 10.71  |       | 877      | 9.39     |             | Accept |       |
| 17:33:28   | 4       | 4        | 0.000  | 0.000      | 4379     | 10.54  |       | 933      | 9.45     |             | Accept |       |
| 17:44:06   | 5       | 5        | 0.000  | 0.000      | 4162     | 1.70   |       | 1026     | 1.60     |             | Accept |       |
| 17:44:52   | 6       | 6        | 0.000  | 0.000      | 4422     | 1.76   |       | 1125     | 1.66     |             | Accept |       |
| 17:45:37   | 7       | 7        | 0.000  | 0.000      | 4538     | 1.51   |       | 856      | 1.41     |             | Accept |       |
| 17:47:39   | 8       | 8        | 0.000  | 0.000      | 4666     | 1.63   |       | 959      | 1.51     |             | Accept |       |
|            |         |          |        |            |          |        |       |          |          |             |        |       |
|            |         |          |        |            |          |        |       |          |          |             |        |       |

Figure 26 Data Form

The third part is displayed as the "Graphic Parameters" and the corresponding torque graph in the "Setting Parameters" option. If there are multiple graphic parameters under the data file, they will be displayed in order (see Figure 27).

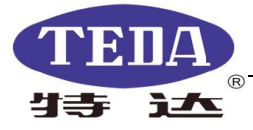

|                                       | Job Repo | rt                                       |
|---------------------------------------|----------|------------------------------------------|
| Pipe Parameter Info                   |          |                                          |
| · · · · · · · · · · · · · · · · · · · |          |                                          |
| Number:1                              |          |                                          |
| Name:                                 |          |                                          |
| Type:BEAR                             |          |                                          |
| Size:3-1/2"                           |          |                                          |
| Grade:P110                            |          |                                          |
| Weight:6.45mm                         |          |                                          |
|                                       |          |                                          |
| Torque Range                          |          |                                          |
| Max Torque:4900ft.lbs                 |          |                                          |
| Opt Torque:4380ft.lbs                 |          |                                          |
| Dump Torque:4200ft.lbs                |          |                                          |
| Min Torque:3800ft.lbs                 |          |                                          |
| Reference Torque:200ft.lbs            |          |                                          |
| Max Shoulder Torque:2500ft.lbs        |          |                                          |
| Min Shoulder Torque:800ft.lbs         |          |                                          |
|                                       |          |                                          |
|                                       |          |                                          |
| TTME Pro                              | 3/4      | Bazhou Denuo Energy Technology Co., Ltd. |

Figure 27 Job report- graph parameters information

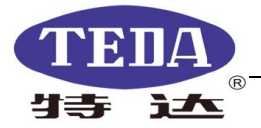

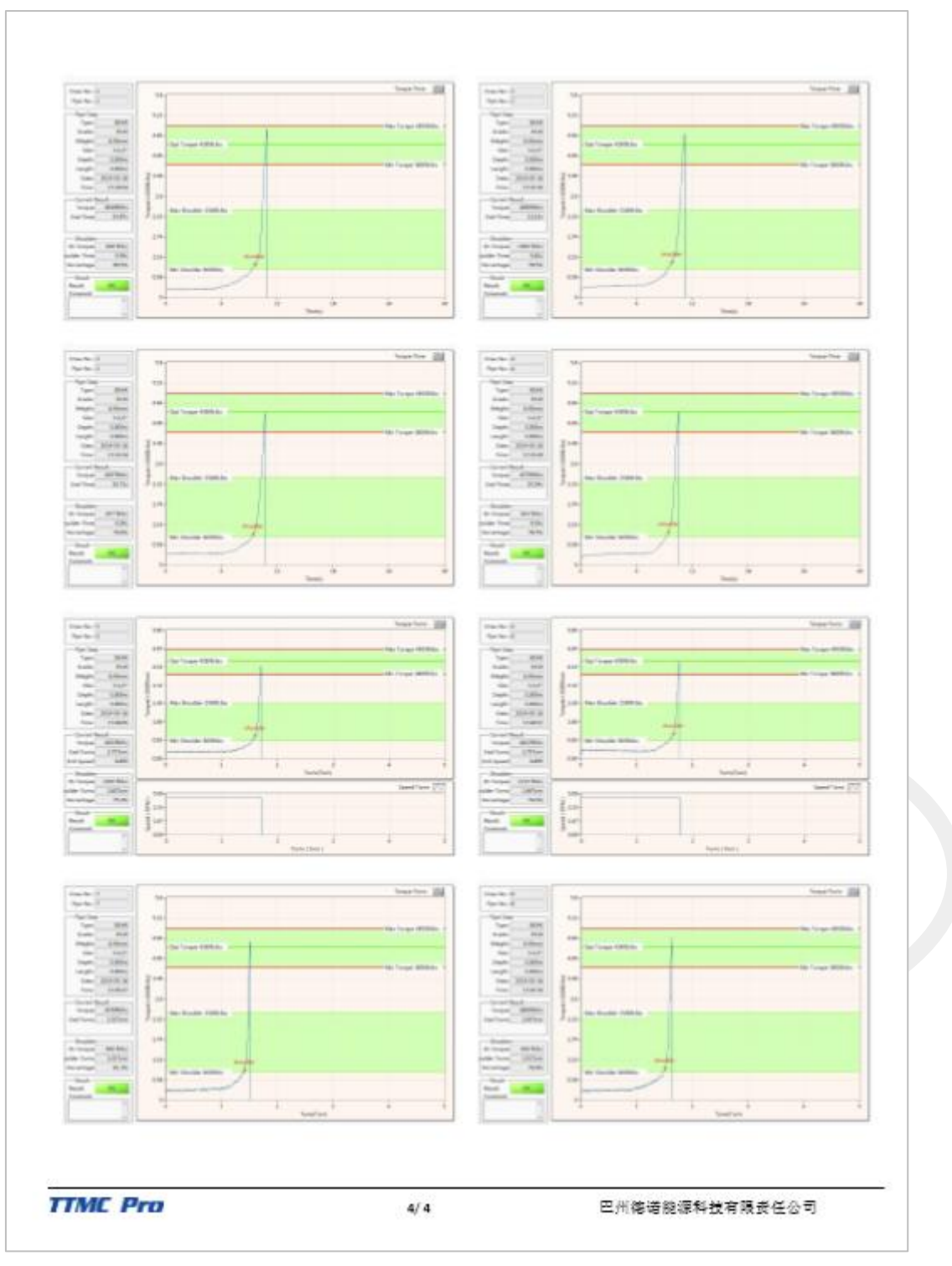

Figure 28 graph curves

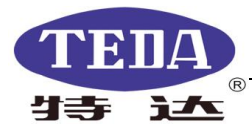

## 4. Peripheral accessories

### 4.1 Signal line

The signal line and power control line adopt the German imported LAPPKABEL brand cable. The inner copper tinned shielding layer has a braiding density of more than 85%. It is equipped with American military standard alloy aviation plugs and protective caps. It is excellent in acid and alkali resistance, as well as cold and oil resistance to provide customers with stable signal transmission in different harsh field environments. (See below)

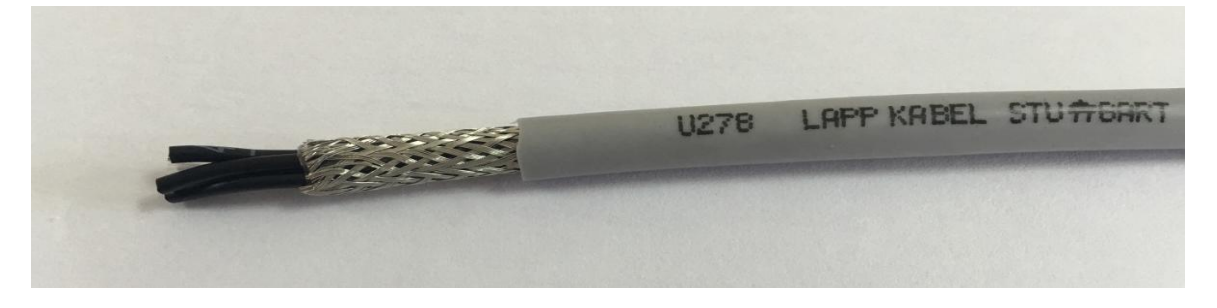

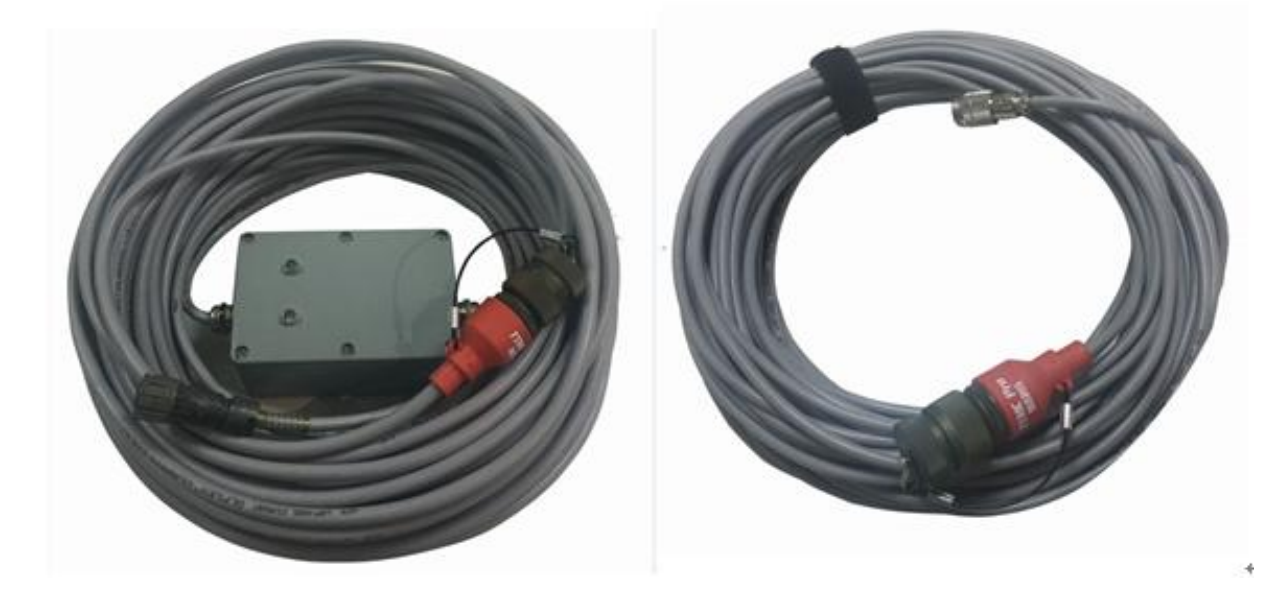

Figure 29 Signal lines

#### 4.2 Torque Transmitter

It adopts aerospace-grade torque transmitter, fully sealed structure, wide measuring range, stable and reliable performance, easy to install and use.

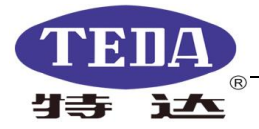

|                     | Main Technical Parameters |      |  |  |
|---------------------|---------------------------|------|--|--|
| Measuring Range     | 0~120                     | KN   |  |  |
| Output sensitivity  | 1.5~2.0                   | mV/V |  |  |
| Straightness L      | ±0.05; ±0.1               | %F.S |  |  |
| Lagged H            | ±0.05; ±0.1               | %F.S |  |  |
| Repetitive R        | ±0.05; ±0.1               | %F.S |  |  |
| Working temperature | -35~+80                   | °C   |  |  |

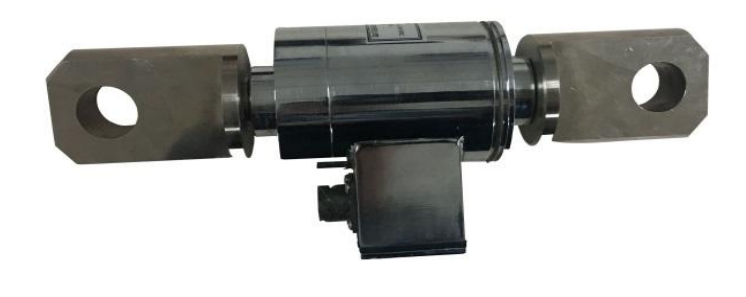

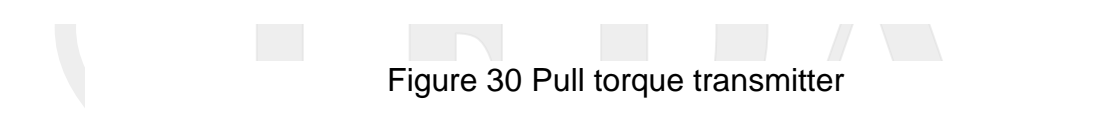

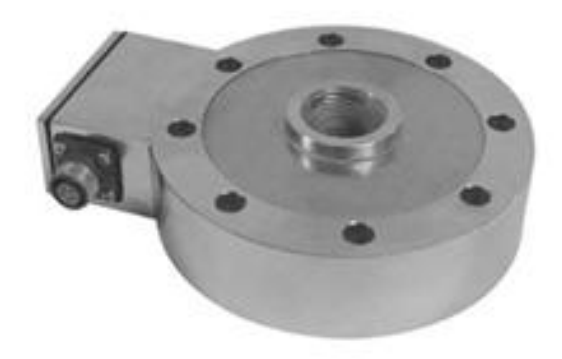

Figure 31 Disc torque transmitter

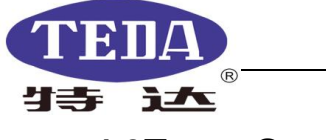

## 4.3Turns Sensor

Features:

1. The thread is made of stainless steel chrome plating, which is high in strength and more durable;

2. Shielded sense amplifiers have a larger sensing distance than normal models, effectively protecting the probes from damage;

3. According to the different equipment used, the length of the polished rod is reserved at the front end of the screw to improve the practicality at the rig;

4. It is equipped with American military standard aviation plugs and protective caps to effectively protect seawater and salt spray.

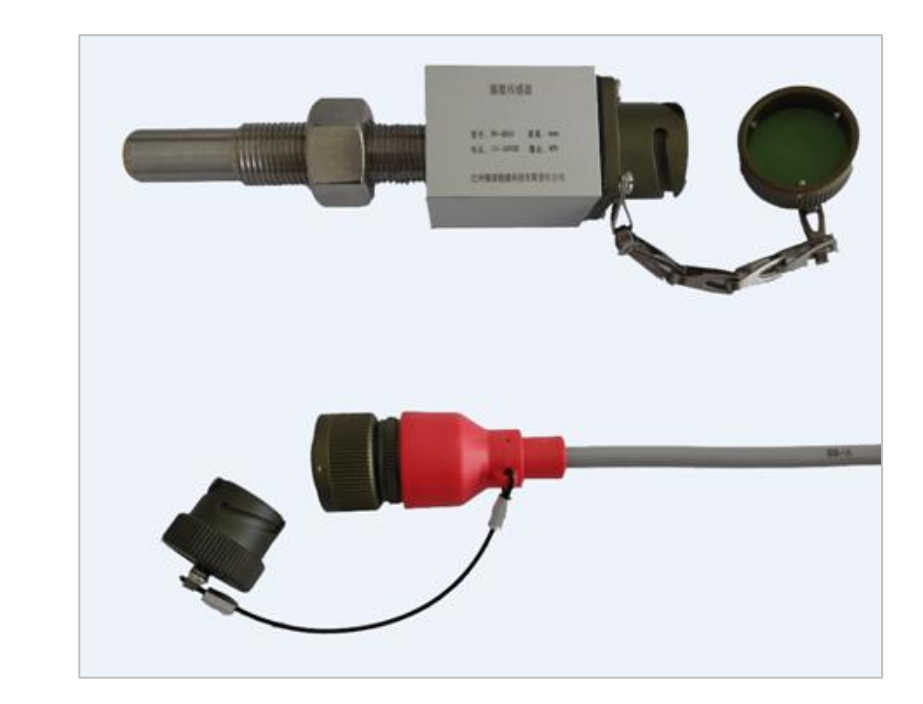

Figure 32 Turn Sensors

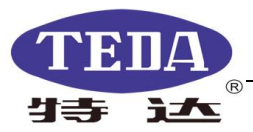

## 4.4 Stainless Steel Explosion-proof Keyboard

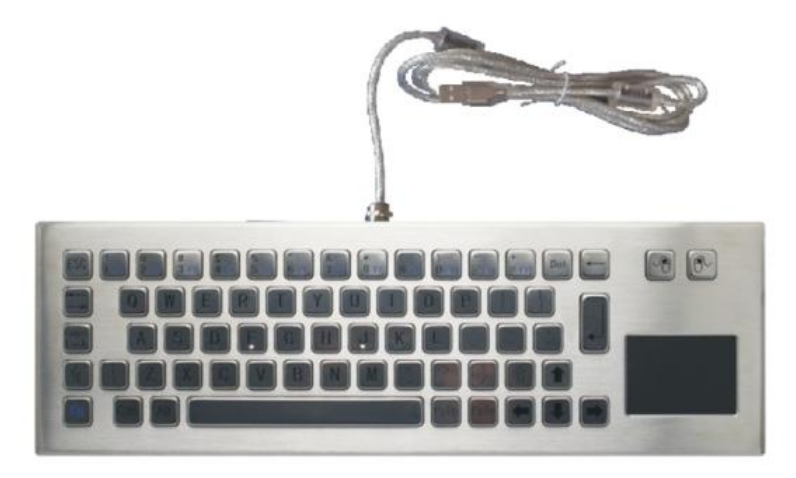

Figure 33 Stainless Steel Explosion-proof Keyboard

The stainless steel explosion-proof keyboard is IP65 dust-proof and waterproof, anti-corrosion, explosion-proof, and can work normally under harsh environment;

Electrical parameters:

Working voltage: DC +5V +/- 5%

Working current: ≈30mA

Environmental adaptability:

Working temperature: -20 °C to +60 °C

Storage temperature: -30 ° Cto 70 ° C

Relative humidity: 100%

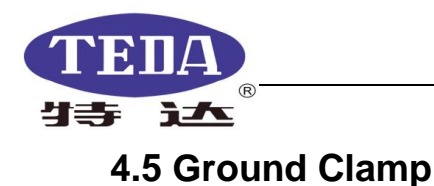

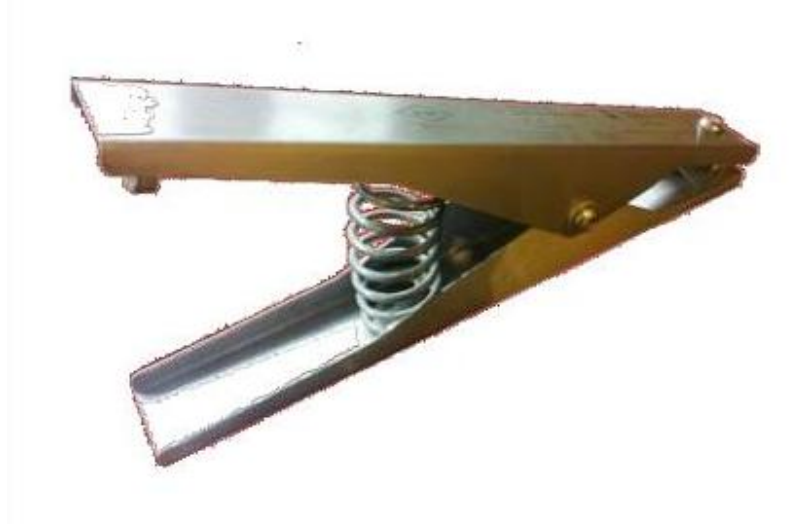

Figure 34 Ground Clamp

## 5. Troubleshooting

# 5.1TTMC Pro software can not start or shuts down immediately after startup

If the TTMC Pro monitoring software crashes before closing, or does not exit properly, this program may have an program running in the background, although the program window has been closed. This will cause the software to fail to start or shut down immediately after start-up.

If this error occurs, press the [Ctrl]-[Shift]-[Delete] keys to call up the Task Manager.

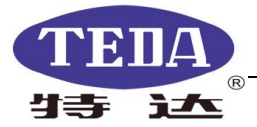

| 用程序  进程   服务       | -   性能 | ₩₩   | 列  用户      |                  |  |
|--------------------|--------|------|------------|------------------|--|
| 映像名称               | 用户名    | CPU  | 内存(        | 描述 🔺             |  |
| svchost. exe       | NETWO  | 00   | 1,596 K    | Window           |  |
| svchost. exe       | LOCAL  | 00   | 4,784 K    | Window           |  |
| svchost. exe       | LOCAL  | 00   | 6,052 K    | Window           |  |
| System             | SYSTEM | 00   | 60 K       | NT Ker           |  |
| System Idle Pro    | SYSTEM | 98   | 24 K       | 处理器              |  |
| SystemWebServer    | SYSTEM | 00 2 | 2,388 K    | System           |  |
| tagsrv. exe *32    | SYSTEM | 00   | 3,888 K    | NI Var           |  |
| taskhost. exe      | Admin  | 00   | 5,080 K    | Window           |  |
| taskmgr.exe        | Admin  | 01   | 7,748 K    | Window<br>TeamVi |  |
| TeamViewer Server  | SYSTEM | 00   | 00 0,048 K |                  |  |
| TTMC Pro V3.0.e    | Admin  | 00   | 70,480 K   | TTMC P           |  |
| TXPlatform.exe +32 | Admin  | -00  | 010 K      | <b>脑讯QQ</b>      |  |
| wininit.exe        | SYSTEM | 00   | 1,472 K    | Window           |  |
| winlogon.exe       | SYSTEM | 00   | 2,908 K    | Window           |  |
| WINWORD. EXE *32   | Admin  | 00   | 67,492 K   | Micros =         |  |
| WmiPrvSE.exe       | NETWO  | 00   | 2,576 K    | WMI Pr           |  |
| wmpnetwk.exe       | NETWO  | 00   | 4,212 K    | Window           |  |
| wtautoreg.exe *32  | Admin  | 00   | 12,256 K   | Device 🔔         |  |
| < 1                |        |      |            |                  |  |
|                    |        |      | -          |                  |  |

Select the "TTMC Pro v3.0.exe" task and click on "End Process".

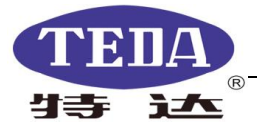

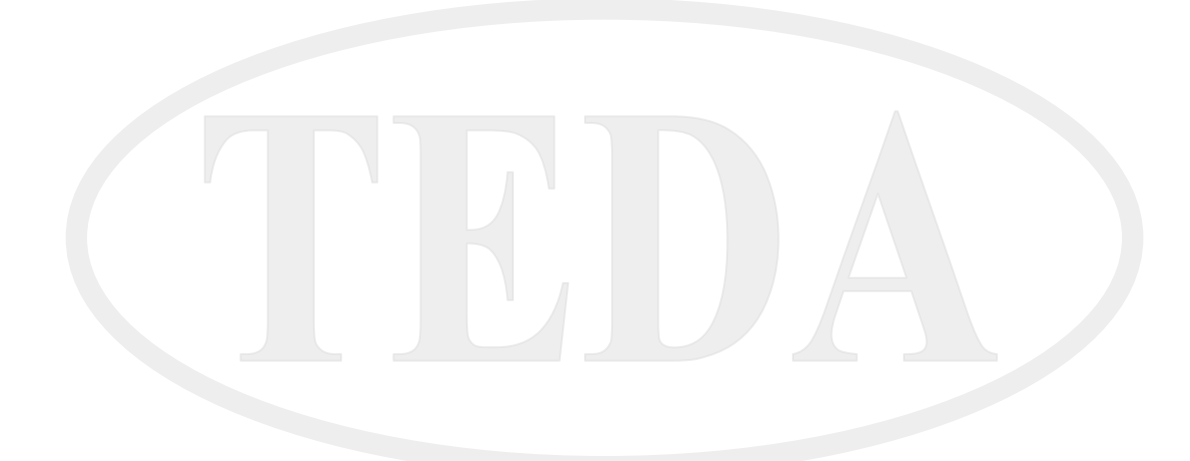

- ADD: Hengji Town, Jianhu county, Jiangsu Province, China
- P.C.: 224763
- TEL: +86(0)515-86582548
- FAX: +86(0)515-86582386
- e-mail: td@chinateda.com

http://www.cn-teda.com